# How to Format Your Blog Posts in Blogger and WordPress

DRAFT VERSION

© Ali Luke, 2011

Not for redistribution outside the Blog On course

## Contents

| How to Format Your Blog Posts in Blogger and WordPress | 0  |
|--------------------------------------------------------|----|
| Introduction                                           | 3  |
| Blogger: Basic Formatting                              | 4  |
| WordPress: Basic Formatting                            | 10 |
| Blogger: All the Formatting Options                    | 17 |
| #1: The Font Dropdown Menu                             | 17 |
| #2: The Size Dropdown Menu                             | 17 |
| #3 and #4: The Bold and Italic Buttons                 | 18 |
| #5: The Colour Button                                  | 18 |
| #6: The Link Button                                    | 19 |
| #7 - #10: The Text Alignment Buttons                   | 19 |
| #11 and #12: The Bullet-Pointed List Buttons           | 20 |
| #13: The Blockquote Button                             | 21 |
| #14: The Spell-check Button                            | 22 |
| #15: The "Add Image" Button                            | 22 |
| #16: The "Add Video" Button                            | 23 |
| #17: The "Clear Formatting" Button                     | 24 |
| WordPress: All the Formatting Options                  | 26 |
| The Posting Box                                        | 27 |
| #1: - #3: The Bold, Italic and Strikethrough Buttons   | 27 |
| #4 and #5: The List Buttons                            | 27 |
| #6: The Blockquote Button                              | 28 |
| #7 - #9: The Text Alignment Buttons                    | 29 |
| #10 and #11: The Link Buttons                          |    |

|   | #12: The "More" Button                                             | 32 |
|---|--------------------------------------------------------------------|----|
|   | #13: The Spell-check Button                                        | 33 |
|   | #14: Full-Screen Mode Button                                       | 34 |
|   | #15: "Show/Hide Kitchen Sink" Button                               | 34 |
|   | #16: "Paragraph" Dropdown                                          | 35 |
|   | #17: The Underline Button                                          | 35 |
|   | #18: The Justify-Text Button                                       | 36 |
|   | #19: The Colour Dropdown                                           | 36 |
|   | #20 and #21: The "Paste as Plain Text" and "Paste as Word" Buttons | 37 |
|   | #22: The Eraser Button                                             | 37 |
|   | #23: The Insert Character Button                                   | 38 |
|   | #24 and #25: The Outdent and Indent Buttons                        | 38 |
|   | #26 and #27: The Undo and Redo Buttons                             | 39 |
|   | #28: The Help Button                                               | 39 |
|   | The Upload/Insert Row                                              | 40 |
| U | sing Microsoft Word to Format Your Posts                           | 43 |
|   | Headings in Word                                                   | 43 |
|   | Lists in Word                                                      | 43 |

## Introduction

Formatting posts can be a pain, as most bloggers quickly find out!

This guide is split into two parts:

- The first part goes through some of the most common formatting tasks
- The second part covers how to use *all* the formatting features in Blogger and WordPress

You'll find that the second part repeats a few things from the first, for the sake of completeness.

I'll do my best to explain everything in plain English rather than computer-ese, but if anything's at all unclear, feel free to drop me an email (<u>ali@aliventures.com</u>)

Quick note before we begin: I advise drafting your posts offline (e.g. in Word) in case anything goes wrong; that way, you can easily go back to your original version.

Let's get started...

## **Blogger: Basic Formatting**

The most common formatting tasks are creating:

- Bold text
- Italic text
- Bullet-pointed lists
- Subheaders (in a larger font)

Here's how to do those in Blogger:

#### 1. Log in to Blogger as normal and click on "New Post"

NEW POST

#### 2. You should see a page that looks like this:

| Posting Comme           | ents <u>Settings</u>                | Design Monetiz           | <u>ze Stats V</u>                                    | iew Blog                                |
|-------------------------|-------------------------------------|--------------------------|------------------------------------------------------|-----------------------------------------|
| New Post Edit Po        | osts Edit Pages                     |                          |                                                      |                                         |
| Title:                  |                                     |                          |                                                      | Edit Html Compose                       |
| Font TT b               | i Ta 🧐 🗄 🗏                          |                          | ABC 📓 📓 🖉                                            | Preview                                 |
|                         |                                     |                          |                                                      |                                         |
|                         |                                     |                          |                                                      |                                         |
|                         |                                     |                          |                                                      |                                         |
|                         |                                     |                          |                                                      |                                         |
|                         |                                     |                          |                                                      |                                         |
| Post Options            | Labels for this<br>e.g. scooters, v | vacation, fall           |                                                      | Show all                                |
| PUBLISH POST            | SAVE NOW                            | Shortcuts: press Ctrl wi | th: <i>B</i> = Bold, <i>I</i> = Italic, <i>P</i> = P | ublish, S = Save, D = Draft <u>more</u> |
| Return to list of posts |                                     |                          |                                                      |                                         |

If you've published a post before, you'll have used this window. You can either type your post into it or (preferably) copy your post in from Word or another word-processing program.

When copying your post in, to avoid any formatting weirdness, it's best to click on the "Edit Html" tab first: that way, it'll go in as plain text, like this:

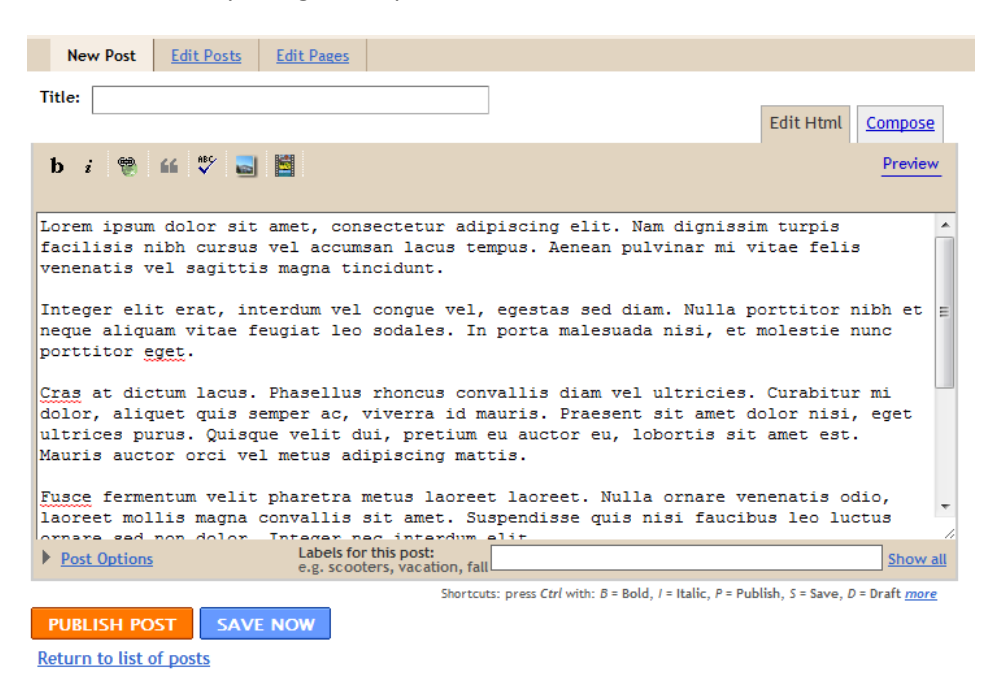

#### 3. Once your post is in, click back to the Compose tab.

Your post probably looks a little bland. (Though it's hopefully not in Latin like my dummy text here ... if you want some Lorum Ipsum text to play around with, you can generate it at <a href="http://www.lipsum.com">http://www.lipsum.com</a>.)

#### 4. Add some bold text

I decided that "Cras at dictum lacus" was important enough to put in bold. (I have no idea what it actually means, but it sounds shoutable...)

To create bold text, highlight the text in question then click on the "**b**" button (circled):

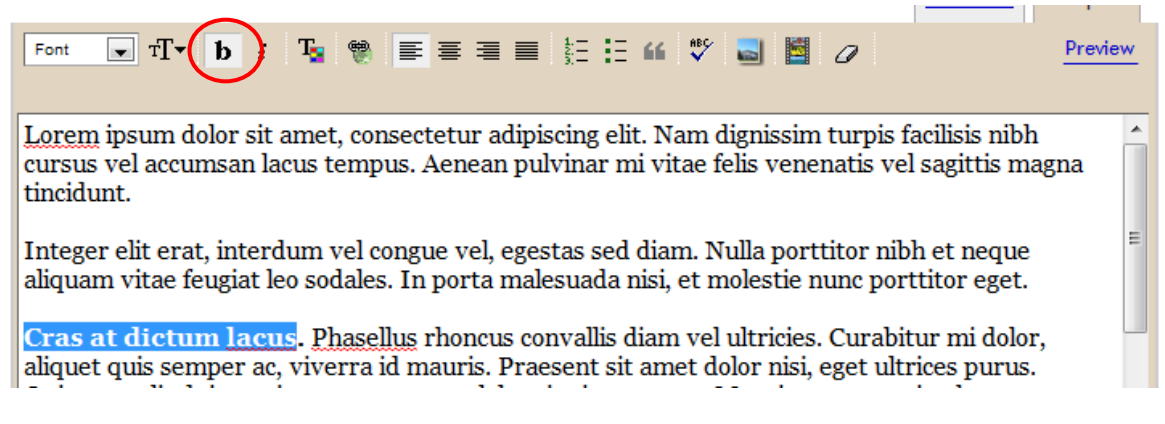

I find that bold text works well when used to highlight key sentences or phrases. A whole paragraph in bold is usually overdoing it – and single words picked out in bold can look a bit weird.

You can also create bold text by highlighting the words and pressing **Ctrl + B** on your keyboard. This works for most programs, not just Blogger.

#### 5. Add some italic text

The "*i*" button next to the **b** is for italic text:

|                                                                                                    | <u>compose</u>                                 |
|----------------------------------------------------------------------------------------------------|------------------------------------------------|
|                                                                                                    | Preview                                        |
| Lorem ipsum dolor sit amet, consectetur adipiscing elit. Nam dignissim turpis f<br>cursus vel accumsan lacus tempus. Aenean pulvinar mi vitae felis venenatis ve<br>tincidunt.                                                                                       | acilisis nibh<br>l sagittis magna              |
| Integer elit erat, interdum vel congue vel, egestas sed diam. Nulla porttitor ni<br>aliquam vitae feugiat leo sodales. In <u>porta</u> malesuada nisi, et <u>molestie</u> nunc por                                                                                   | h et neque<br>ttitor eget.                     |
| <b>Cras at dictum lacus</b> . Phasellus rhoncus <i>convallis</i> diam vel ultricies. Curabi<br>aliquet quis semper ac, viverra id mauris. Praesent sit amet dolor nisi, eget ult<br>Ouisque velit dui, protium eu auster eu, lebertis sit amet est. Mauris auster er | itur mi dolor,<br>rices purus.<br>ai vol motus |

I like to use italics for individual words. It can work for whole sentences too – especially if you're putting a note at the start or end of the post.

You can also create italic text by highlighting the words and pressing **Ctrl + I** on your keyboard. This works for most programs, not just Blogger.

#### 6. Create a bullet-pointed list

This is a teeny bit more involved that creating bold or italic text – but it's not much harder. You'll need to make sure that all your list items are on separate lines, like this:

| Font <b>▼</b> T <b>▼ b</b> <i>i</i> T                                                                                 |                                                                                                 | E 🗄 🕊 🍄 🜄 🖺                                                                    | 0                                                                         | Preview      |
|----------------------------------------------------------------------------------------------------|-------------------------------------------------------------------------------------------------|--------------------------------------------------------------------------------|---------------------------------------------------------------------------|--------------|
| Lorem ipsum dolor sit am<br>cursus vel accumsan lacu<br>tincidunt.                                                    | et, consectetur adipiscir<br>s tempus. Aenean pulvir                                            | ng elit. Nam dignissi<br>nar mi vitae felis ver                                | m turpis facilisis nibh<br>ienatis vel sagittis ma                        | agna         |
| Integer elit erat, interdur<br>Nulla porttitor nibh et nev<br>In porta malesuada nisi, e                              | n vel congue vel, egestas<br>que aliquam vitae feugia<br>et <u>molestie</u> nunc porttito       | s sed diam.<br>It leo sodales.<br>r eget.                                      |                                                                           | E            |
| Cras at dictum lacus.<br>aliquet quis semper ac, vi<br>Quisque <u>velit</u> dui, <u>pretiun</u><br>adipiscing mattis. | Phasellus rhoncus <u>conv</u><br>verra id mauris. Praesen<br>g eu auctor <u>eu</u> , lobortis s | <i>allis</i> diam vel ultricie<br>nt sit amet dolor nis<br>it amet est. Mauris | es. Curabitur mi dolo<br>i, eget ultrices purus.<br>auctor orci vel metus | r,<br>5      |
| <ul> <li>Fusce formentum velit ph</li> <li>Post Options</li> </ul>                                                    | Labels for this post:<br>e.g. scooters, vacation, fall                                          | Proof Nulla ornaro y                                                           | zononatic adia laaraa                                                     | Show all     |
|                                                                                                    | Shortcut                                                                                        | s: press Ctrl with: B = Bold. I =                                              | Italic. P = Publish. S = Save. D                                          | = Draft more |

Then, click on either of the list icons. The one on the left is for a numbered list; the one on the right is for an un-numbered list.

| Font 💽 TT + b i Tr 😨 🖤 📰 🗮 🗮 | E E 🖌 🖤 📓 📓 🖉 | Preview |
|------------------------------|---------------|---------|
|                              |               |         |

Here's what the lists will look like ...

Numbered list:

Lorem ipsum dolor sit amet, consectetur adipiscing elit. Nam dignissim turpis facilisis nibh cursus vel accumsan lacus tempus. Aenean pulvinar mi vitae felis venenatis vel sagittis magna tincidunt. 1. Integer elit erat, interdum vel congue vel, egestas sed diam. 2. Itulla porttitor nibh et neque aliquam vitae feugiat leo sodales. 3. In porta malesuada nisi, et molestie nunc porttitor eget. Cras at dictum lacus. Phasellus rhoncus convallis diam vel ultricies. Curabitur mi dolor, aliquet quis semper ac, viverra id mauris. Praesent sit amet dolor nisi, eget ultrices purus. Un-numbered list:

Lorem ipsum dolor sit amet, consectetur adipiscing elit. Nam dignissim turpis facilisis nibh cursus vel accumsan lacus tempus. Aenean pulvinar mi vitae felis venenatis vel sagittis magna tincidunt. • Integer elit erat, interdum vel congue vel, egestas sed diam. • Nulla porttitor nibh et neque aliquam vitae feugiat leo sodales. • In porta malesuada nisi, et molestie nunc porttitor eget. • Cras at dictum lacus. Phasellus rhoncus convallis diam vel ultricies. Curabitur mi dolor, aliquet quis semper ac, viverra id mauris. Praesent sit amet dolor nisi, eget ultrices purus.

If you change your mind about which type of list you want, just highlight the list and click on the other button.

#### 7. Add a Subheading

This is one of the trickier things to do in Blogger, despite being a very common part of blog-post formatting. There is a drop-down menu to change the font size, but as we'll see later, it doesn't always work well.

The best way to create a header, then, is by using the HTML view. Don't be intimidated by this: it's really not too tough.

As you can see here, the list, bold and italic text have all added bits of HTML code to the text. Don't worry about what those mean for now.

|                                                                                                    | Edit Html               | <u>Compose</u>                 |
|----------------------------------------------------------------------------------------------------|-------------------------|--------------------------------|
| b i 🐏 ᡝ 💞 🔜 🔛                                                                                                    |                         | Preview                        |
| Lorem ipsum dolor sit amet, consectetur adipiscing elit. Nam dignissim<br>facilisis nibh cursus vel accumsan lacus tempus. Aenean pulvinar mi vi<br>venenatis vel sagittis magna tincidunt.                                                                                                    | turpis<br>tae felis.    | 3                              |
| <ul><li><li><li>Integer elit erat, interdum vel congue vel, egestas sed diam.<br/>porttitor nibh et neque aliquam vitae feugiat leo sodales. </li><li>Im<br/>malesuada nisi, et molestie nunc porttitor eget. </li><li></li><li><td></td></li></li></li><li>porta</li><li>vel ultric</li><li>at sit ame</li><li>eu, lobos</li></ul> |                         | Nulla E<br>cies.<br>et<br>rtis |
| Fusce fermentum velit pharetra metus laoreet laoreet. Nulla ornare ver<br>laoreet mollis magna convallis sit amet. Suspendisse quis nisi faucibu<br>ornare sed non dolor. Integer nec interdum elit.                                                                                                    | enatis oc<br>us leo luc | dio,<br>ctus                   |
| Post Options         Labels for this post:<br>e.g. scooters, vacation, fall                                                                                                    |                         | Show all                       |

Shortcuts: press Ctrl with: B = Bold, I = Italic, P = Publish, S = Save, D = Draft more

To create subheaders, you use heading styles. In HTML code these are:

<h1> ("heading 1" - largest)

to

<h7> ("heading 7" – smallest)

In practice, you'll probably want to use <h3> for your subheadings as <h1> is usually used for your blog's title and <h2> is often used for your post titles.

Here's how to add a subheader – I'm using "Fusce Tempus Vestibulum Ante" for mine.

a) Enter the text for your subheader, if it's not already in your post

|           | EUIL HUIL                                                                                                    | <u>compose</u> |
|-----------|----------------------------------------------------------------------------------------------------|----------------|
|           | b i 🐏 ᡝ 💖 🔜 📕                                                                                                    | Preview        |
|           | Town income dolong of another proportion of a distribution of the Mark distribution to the second second se                   |                |
|           | facilisis nibh cursus vel accumsan lacus tempus. Aenean pulvinar mi vitae felis<br>venenatis vel sagittis magna <u>tincidunt</u> .                                                                                                    | Î              |
| $\langle$ | Fusce Tempus Vestibulum Ante                                                                                                    | E              |
|           | <ul><li>Integer elit erat, interdum vel congue vel, egestas sed diam. </li><li>porttitor nibh et neque aliquam vitae feugiat leo sodales. </li><li>In porta</li></ul>                                                                                                    | Julla          |
|           | <pre>charlesudda hisi, et molestie hune portfich eget. (/ii//di/di/di/<br/><b>Cras at dictum lacus. </b>Phasellus rhoncus <i>convallis </i>diam vel ultric:<br/>Curabitur mi dolor, aliquet quis semper ac, viverra id mauris. Praesent sit ameri<br/>and the semper action of the semper action of the semperature of the semperature of</pre> | ies.           |
|           | dolor nisi, eget ultrices purus. Quisque velit dui, pretium eu auctor eu, lobor<br>sit amet est. Mauris auctor orci vel metus adipiscing mattis.                                                                                                    | tis            |
|           | Fusce fermentum velit pharetra metus laoreet laoreet. Nulla ornare venenatis od:                                                                                                    | io, 🔻          |
|           | Post Options         Labels for this post:<br>e.g. scooters, vacation, fall                                                                                                    | Show all       |
|           | er er er er er er er er er er er er er e                                                                                                    | 5 0            |

b) Put <h3> and </h3> around the subheader text, like this:

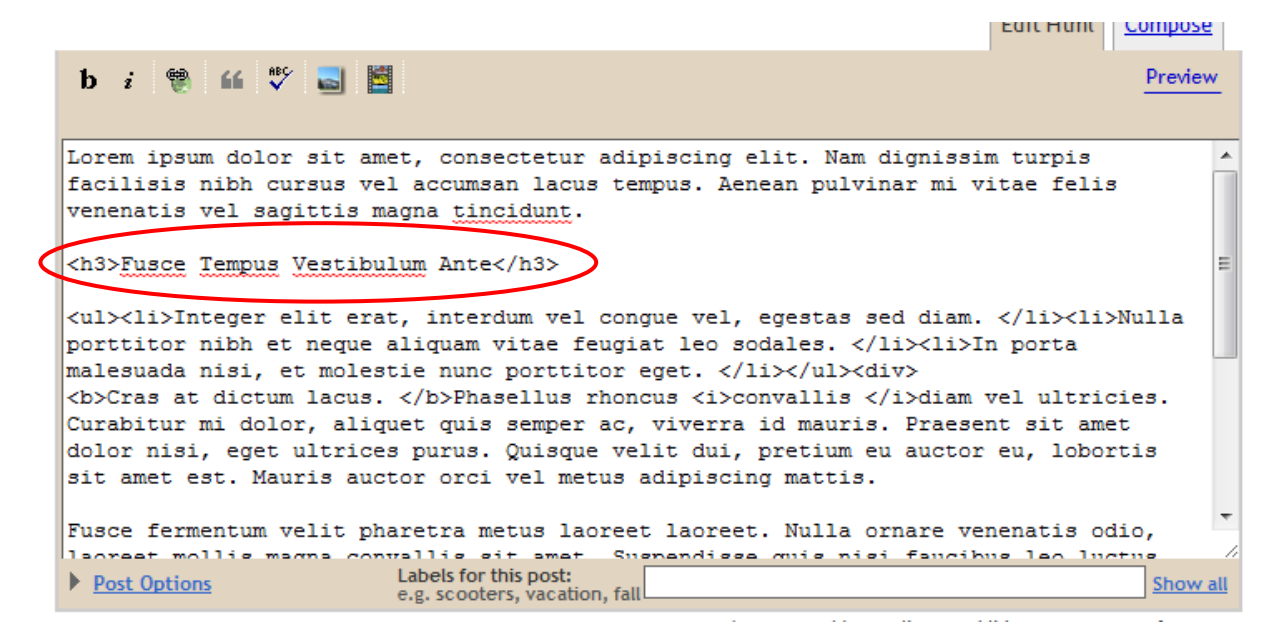

c) Now click back to the "Compose" view and you should see your subheading in larger, bold text:

| E                                                                                                    | dit Html Compose           |            |
|----------------------------------------------------------------------------------------------------|----------------------------|------------|
| Font $\mathbf{v}$ T $\mathbf{v}$ b $i$ T $_{\mathbf{s}}$ $\mathfrak{V}$ $\mathbf{v}$ $\mathbf{v}$ | Preview                    | -          |
| Lorem ipsum dolor sit amet, consectetur adipiscing elit. Nam dignissim turpis faci<br>cursus vel accumsan lacus tempus. Aenean pulvinar mi vitae felis venenatis vel sa<br>tincidunt.                                                                                                    | lisis nibh<br>gittis magna | •          |
| Fusce Tempus Vestibulum Ante                                                                                                    |                            |            |
| <ul> <li>Integer elit erat, interdum vel congue vel, egestas sed diam.</li> <li>Nulla porttitor nibh et neque aliquam vitae feugiat leo sodales.</li> <li>In porta malesuada nisi, et molestie nunc porttitor eget.</li> </ul>                                                                                                    |                            | -          |
| Post Options         Labels for this post:<br>e.g. scooters, vacation, fall                                                                                                    | Show a                     | <u>.II</u> |

Shortcuts: press Ctrl with: B = Bold, I = Italic, P = Publish, S = Save, D = Draft more

If you've ended up with some extra blank space after the heading, just put your cursor there and hit "backspace" or "delete" to remove it.

Congratulations – you can write HTML code! 😊

## WordPress: Basic Formatting

The most common formatting tasks are creating:

- Bold text
- Italic text
- Bullet-pointed lists
- Subheaders (in a larger font)

Here's how to do those in WordPress:

(Note that the screenshots in this section are taken from self-hosted WordPress – if you're using wordpress.com your screen will look slightly different.)

#### 1. Log into WordPress and open up a new post

Click on Posts->Add New in the sidebar. You'll see a box that looks like this:

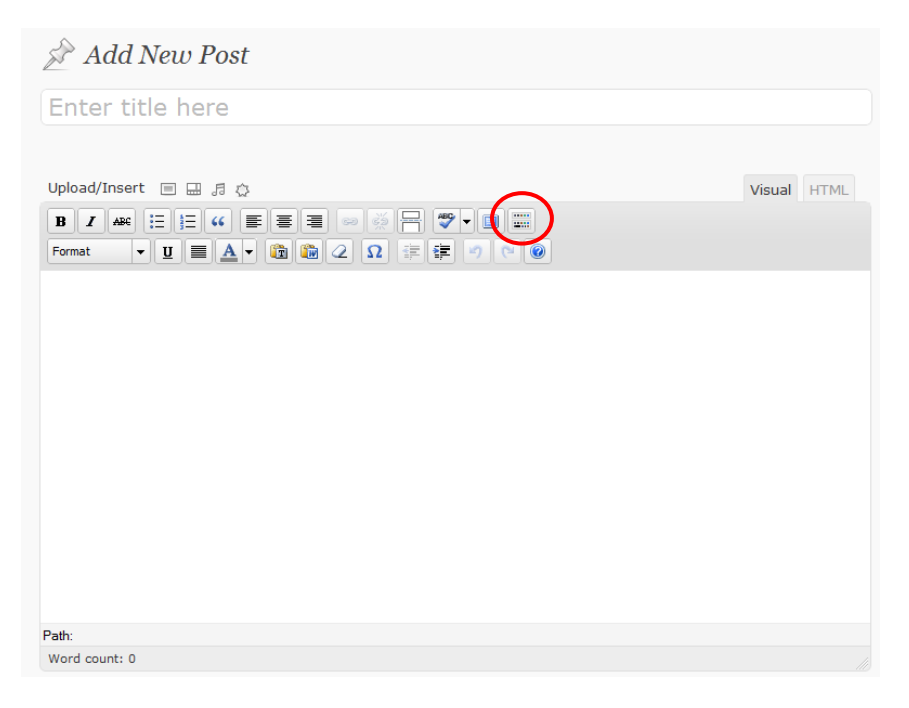

*NB:* Your posting box will probably look smaller than this – there are instructions to make it larger at the start of the "Wordpress: All the Formatting Options" section.

If you only see one row of icons along the top of the posting box, click on the right-most button (circled above) to reveal the second row.

#### 2. Copy your post into the box

If you used Word to write your post, and you've already put in some formatting, use the "Paste from Word" button (circled below) to paste your text into the posting box. Your formatting should be preserved.

Otherwise, just paste the text into the main box.

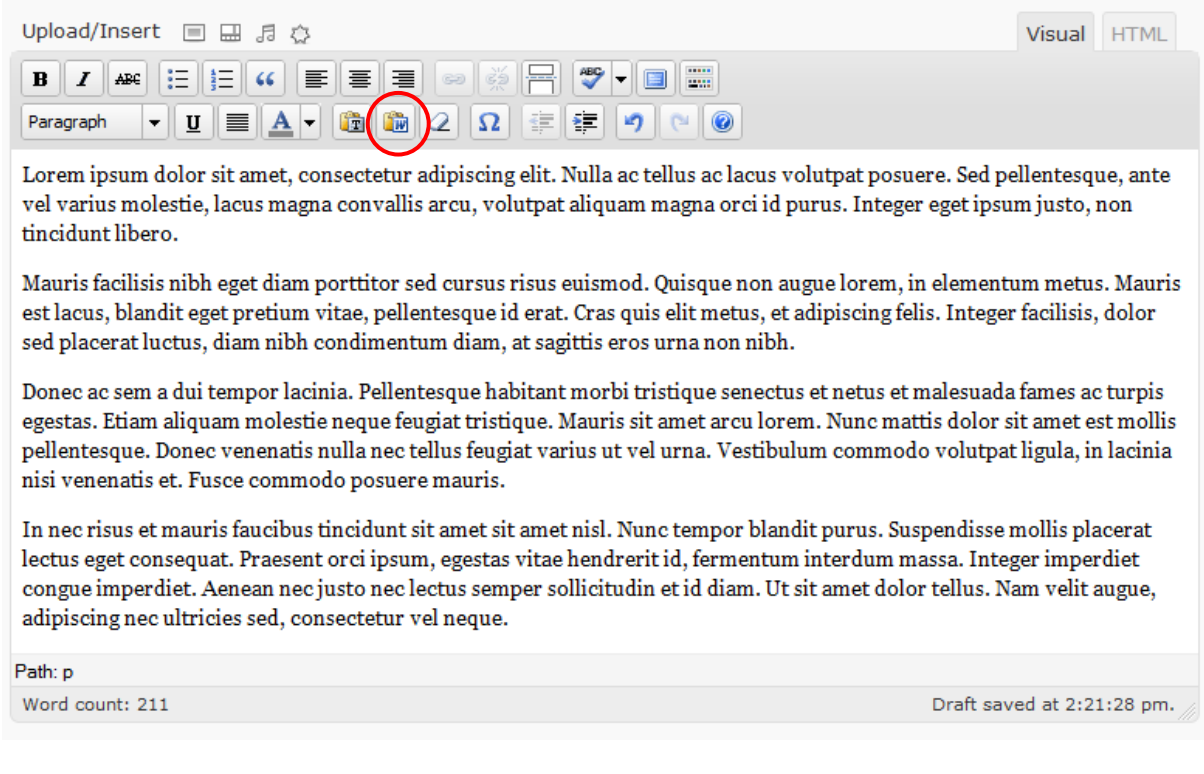

#### 3. Add some bold text

Highlight a sentence and click on the "B" button to make it bold:

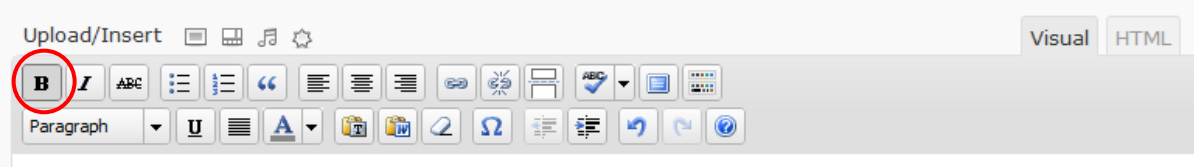

Lorem ipsum dolor sit amet, consectetur adipiscing elit. Nulla ac tellus ac lacus volutpat posuere. Sed pellentesque, ante vel varius molestie, lacus magna convallis arcu, volutpat aliquam magna orci id purus. Integer eget ipsum justo, non tincidunt libero.

Mauris facilisis nibh eget diam porttitor sed cursus risus euismod. Quisque non augue lorem, in elementum metus. Mauris est lacus, blandit eget pretium vitae, pellentesque id erat. Cras quis elit metus, et adipiscing felis. Integer facilisis, dolor sed placerat luctus, diam nibh condimentum diam, at sagittis eros urna non nibh.

Donec ac sem a dui tempor lacinia. Pellentesque habitant morbi tristique senectus et netus et malesuada fames ac turpis egestas. Etiam aliquam molestie neque feugiat tristique. Mauris sit amet arcu lorem. Nunc mattis dolor sit amet est mollis pellentesque. Donec venenatis nulla nec tellus feugiat varius ut vel urna. Vestibulum commodo volutpat ligula, in lacinia nisi venenatis et. Fusce commodo posuere mauris. I find that bold text works well when used to highlight key sentences or phrases. A whole paragraph in bold is usually overdoing it – and single words picked out in bold can look a bit weird.

You can also create bold text by highlighting the words and pressing **Ctrl+B** on your keyboard. This works for most programs, not just WordPress.

#### 4. Add some italic text

Highlight a word or two, and click on the "*i*" button for italics:

| Upload/Insert 🔲 🔜 🕫 😳             | Visual | HTML |
|-----------------------------------|--------|------|
| ₿                                 |        |      |
| Paragraph 🔻 🗓 🗮 🚣 🕇 🛍 🎲 🖉 🕼 🖉 😰 😰 |        |      |

Lorem ipsum dolor sit amet, consectetur adipiscing elit. Nulla ac tellus ac lacus volutpat posuere. Sed pellentesque, ante vel varius molestie, lacus magna convallis arcu, volutpat aliquam magna orci id purus. Integer eget ipsum justo, non tincidunt libero.

Mauris facilisis nibh eget diam porttitor sed cursus risus euismod. Quisque *non*augue lorem, in elementum metus. Mauris est lacus, blandit eget pretium vitae, pellentesque id erat. Cras quis elit metus, et adipiscing felis. Integer facilisis, dolor sed placerat luctus, diam nibh condimentum diam, at sagittis eros urna non nibh.

Donec ac sem a dui tempor lacinia. Pellentesque habitant morbi tristique senectus et netus et malesuada fames ac turpis egestas. Etiam aliquam molestie neque feugiat tristique. Mauris sit amet arcu lorem. Nunc mattis dolor sit amet est mollis pellentesque. Donec venenatis nulla nec tellus feugiat varius ut vel urna. Vestibulum commodo volutoat ligula, in lacinia

I like to use italics for individual words. It can work for whole sentences too – especially if you're putting a note at the start or end of the post.

You can also create italic text by highlighting the words and pressing **Ctrl + I** on your keyboard. This works for most programs, not just WordPress.

#### 5. Create a bullet-pointed list

This is a teeny bit more involved that creating bold or italic text – but it's not much harder. You'll need to make sure that all your list items are on separate lines, like this:

| Upload/Insert 🔲 🖽 🕫 🔅                                                                                                    | Visual                      | HTML           |
|----------------------------------------------------------------------------------------------------|-----------------------------|----------------|
| $\begin{array}{c c} \mathbf{B} & \mathbf{Z} & \mathbf{ABC} & \coloneqq & \blacksquare & \blacksquare & \blacksquare & \blacksquare & \blacksquare & \blacksquare & \blacksquare & \blacksquare & \blacksquare$                                                                                                    |                             |                |
| Lorem ipsum dolor sit amet, consectetur adipiscing elit. Nulla ac tellus ac lacus volutpat posuere. Sed p<br>ante vel varius molestie, lacus magna convallis arcu, volutpat aliquam magna orci id purus. Integer eg<br>non tincidunt libero.                                                                                         | pellentesq<br>et ipsum ju   | ue,<br>1sto,   |
| <u>Mauris</u> facilisis nibh eget diam porttitor sed cursus risus euismod. <u>Quisque</u> <i>non</i> augue lorem<br>metus. Mauris est lacus, blandit eget pretium vitae, pellentesque id erat. Cras quis elit metus, et adipiso<br>facilisis, dolor sed placerat luctus, diam nibh condimentum diam, at sagittis eros urna non nibh. | i, in eleme<br>ing felis. I | ntum<br>nteger |
| Donec ac sem a dui tempor lacinia.                                                                                                    |                             |                |
| Pellentesque habitant morbi tristique senectus et netus et malesuada fames ac turpis egestas.                                                                                                    |                             |                |
| Etiam aliquam molestie neque feugiat tristique.                                                                                                    |                             |                |
| Mauris sit amet arcu lorem.                                                                                                    |                             |                |
| Nunc mattis dolor sit amet est mollis pellentesque. Donec venenatis nulla nec tellus feugiat varius ut ve<br>Vestibulum commodo volutpat ligula, in lacinia nisi venenatis et. Fusce commodo posuere mauris.                                                                                                    | l urna.                     |                |
| Path: p                                                                                                    |                             |                |

Then, click on one of the list icons. The one on the left is for an un-numbered list; the one on the right is for a numbered list:

| Upload/Insert 🔳 🗔 🛱                                     |
|---------------------------------------------------------|
| B Z ↔ ☷ ☷ ₩ ≡ ≡ ≡ ∞ ⅔ ₩ ♥ ■ ☷                           |
| Paragraph ▼ <u>U</u> ≡ <u>A</u> ▼ (m) (m) 2 Ω ∉ ∉ ♥ (∞) |

Here's what the lists will look like ...

Un-numbered list:

Mauris facilisis nibh eget diam porttitor sed cursus risus euismod. Quisque non augue lorem, in elementum metus. Mauris est lacus, blandit eget pretium vitae, pellentesque id erat. Cras quis elit metus, et adipiscing felis. Integer facilisis, dolor sed placerat luctus, diam nibh condimentum diam, at sagittis eros urna non nibh.

- Donec ac sem a dui tempor lacinia.
  - Pellentesque habitant morbi tristique senectus et netus et malesuada fames ac turpis egestas.
- Etiam aliquam molestie neque feugiat tristique.
- Mauris sit amet arcu lorem.

Nunc mattis dolor sit amet est mollis pellentesque. Donec venenatis nulla nec tellus feugiat varius ut vel urna. Vestibulum commodo volutpat ligula, in <u>lacinia</u> nisi venenatis et. Fusce commodo posuere mauris.

Numbered list:

=

Mauris facilisis nibh eget diam porttitor sed cursus risus euismod. Quisque non augue lorem, in elementum metus. Mauris est lacus, blandit eget pretium vitae, pellentesque id erat. Cras quis elit metus, et adipiscing felis. Integer facilisis, dolor sed placerat luctus, diam nibh condimentum diam, at sagittis eros urna non nibh.

1. Donec ac sem a dui tempor lacinia.

- 2. Pellentesque habitant morbi tristique senectus et netus et malesuada fames ac turpis egestas.
- 3. Etiam aliquam molestie neque feugiat tristique.
- 4. Mauris sit amet arcu lorem.

Nunc mattis dolor sit amet est mollis pellentesque. Donec venenatis nulla nec tellus feugiat varius ut vel urna. Vestibulum commodo volutpat ligula, in lacinia nisi venenatis et. Fusce commodo posuere mauris.

If you change your mind about which type of list you want, just highlight the list and click on the other button.

=

#### 6. Add a Subheading

Type in your subheading, if it's not already in your text.

Highlight it, and click on the dropdown menu that currently reads "Paragraph":

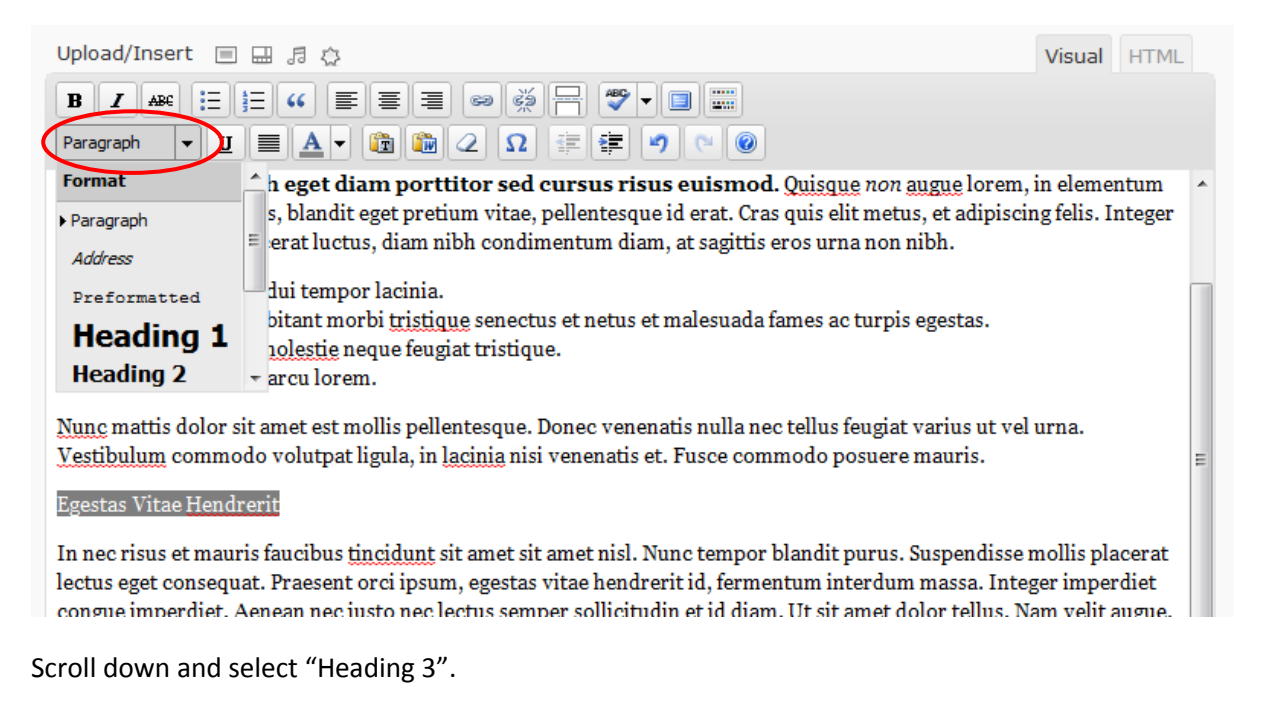

(Heading 1 is probably being used for your blog's title, and Heading 2 is often used for post titles.)

| Upload/Insert 🔲 🗔 🖧                                                                                                    | Visual                                | HTML                     |   |
|----------------------------------------------------------------------------------------------------|---------------------------------------|--------------------------|---|
| B Z A& ⋮Ξ ⋮Ξ " ≡ ≡ ≡ ∞ 💥 🕂 🖤 🖬 📟                                                                                                    |                                       |                          |   |
| Heading 3 🔻 🗓 🔳 🛃 🗸 🕼 📿 $\Omega ~ = = = ? 🕐 💿$                                                                                                    |                                       |                          |   |
| Mauris facilisis nibh eget diam porttitor sed cursus risus euismod. Quisque non augue lorem,<br>metus. Mauris est lacus, blandit eget pretium vitae, pellentesque id erat. Cras quis elit metus, et adipiscir<br>facilisis, dolor sed placerat luctus, diam nibh condimentum diam, at sagittis eros urna non nibh.                        | in eleme<br>ng felis. In              | ntum<br>nteger           | * |
| <ul> <li><u>Donec</u> ac sem a dui tempor lacinia.</li> <li>Pellentesque habitant morbi <u>tristique</u> senectus et netus et malesuada fames ac turpis egestas.</li> <li>Etiam aliquam <u>molestie</u> neque feugiat tristique.</li> <li>Mauris sit amet arcu lorem.</li> </ul>                                                          |                                       |                          |   |
| Nunc mattis dolor sit amet est mollis pellentesque. Donec venenatis nulla nec tellus feugiat varius ut vel<br>Vestibulum commodo volutpat ligula, in <u>lacinia</u> nisi venenatis et. Fusce commodo posuere mauris.                                                                                                    | urna.                                 |                          | ш |
| Egestas Vitae Hendrerit                                                                                                    |                                       |                          |   |
| In nec risus et mauris faucibus <u>tincidunt</u> sit amet sit amet nisl. Nunc tempor blandit purus. Suspendisse r<br>lectus eget consequat. Praesent orci ipsum, egestas vitae hendrerit id, fermentum interdum massa. Inter<br>congue imperdiet. Aenean nec justo nec lectus semper sollicitudin et id diam. Ut sit amet dolor tellus. N | mollis pla<br>ger imper<br>am velit a | icerat<br>diet<br>augue, |   |

The text might not look much different in the posting window – but when your blog template's stylings is applied, you'll see that it shows up as a subheader. Here's what my "Heading 3" style looks like on the blog itself:

Nunc mattis dolor sit amet est mollis pellentesque. Donec venenatis nulla nec tellus feugiat varius ut vel urna. Vestibulum commodo volutpat ligula, in lacinia nisi venenatis et. Fusce commodo posuere mauris.

#### Egestas Vitae Hendrerit

In nec risus et mauris faucibus tincidunt sit amet sit amet nisl. Nunc tempor blandit purus. Suspendisse mollis placerat lectus eget consequat. Praesent orci ipsum, egestas vitae hendrerit id, fermentum interdum massa. Integer imperdiet congue imperdiet. Aenean nec justo nec lectus semper sollicitudin et id diam. Ut sit amet dolor tellus. Nam velit augue, adipiscing nec ultricies sed, consectetur vel neque.

Simple, eh? 🙂

If you want to learn what all the other buttons do, read "WordPress: All the Formatting Options" later in this guide.

## **Blogger: All the Formatting Options**

The buttons along the top of your posting box all let you apply different types of formatting.

They might look a bit cryptic at a glance – so in this section of the guide, I'll be explaining what they all do, from right to left:

| Posting     | Comment         | ts <u>Settings</u>   | Design                        | <u>Monetize</u> | <u>Stats</u> | <u>View Blog</u> |          |
|-------------|-----------------|----------------------|-------------------------------|-----------------|--------------|------------------|----------|
| New Post    | Edit Posts      | Edit Pages           |                               |                 |              |                  |          |
| tle:        |                 |                      |                               |                 |              | Edit Html        | Compose  |
| ont 💌       | τ <b>T∙ b</b> i | T <sub>2</sub> 🧐 📰 🗄 |                               | ii 🤲 🦉          | 🔤 🖺 🖉        |                  | Preview  |
|             |                 |                      |                               |                 |              |                  |          |
|             |                 |                      |                               |                 |              |                  |          |
|             |                 |                      |                               |                 |              |                  |          |
|             |                 |                      |                               |                 |              |                  |          |
|             |                 |                      |                               |                 |              |                  |          |
|             |                 |                      |                               |                 |              |                  |          |
|             |                 |                      |                               |                 |              |                  |          |
| Post Option | ns              | Labels for th        | is post:<br>s. vacation. fall |                 |              |                  | Show all |

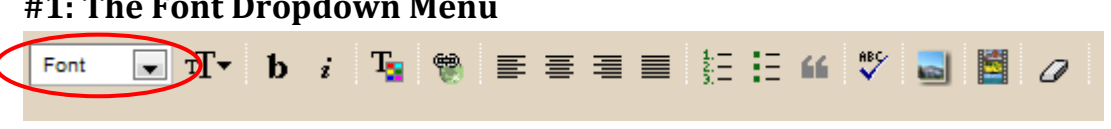

This dropdown menu lets you change the font you're using. I wouldn't recommend using too many different fonts (your blog can end up looking cluttered).

**#2: The Size Dropdown Menu** 

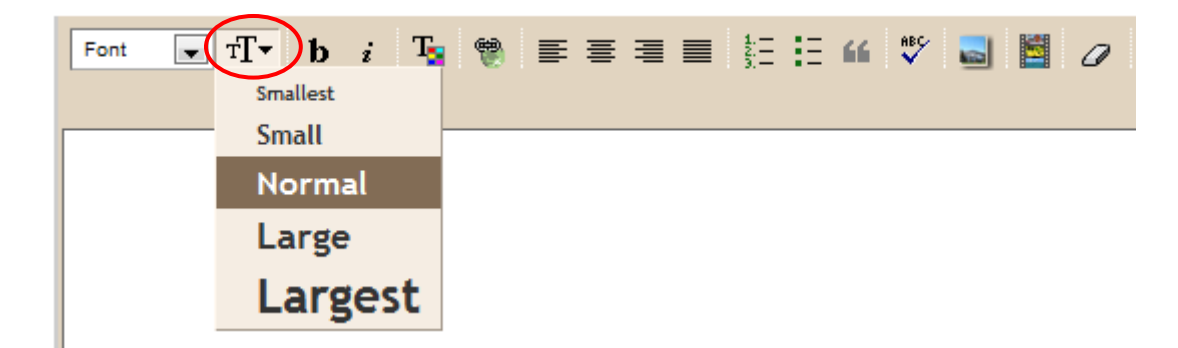

When you click on this dropdown, you can change the size of your text. Unfortunately, not all blog themes and browsers will show this text: it might look fine when you're composing the post, but it won't necessarily come through on the site.

So, I recommend doing headings as explained in the earlier section of this guide, using <h3> and </h3> (or <h2> and </h2> if you prefer) in the HTML.

## #3 and #4: The Bold and Italic Buttons

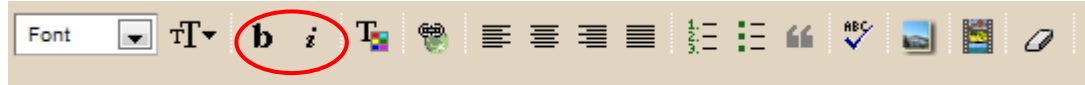

You've probably used these buttons before to create bold or italic text. They're simple to use: just highlight the text that you want to change and click the appropriate button:

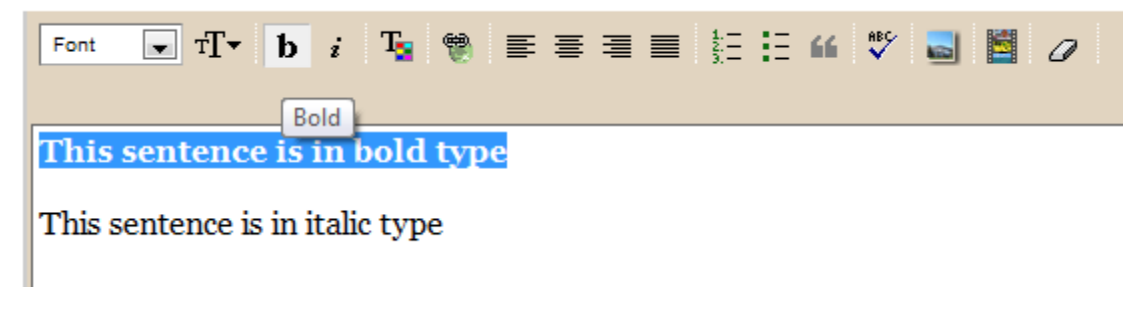

#### **#5: The Colour Button**

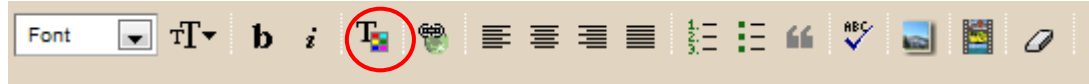

You can use this button to change the colour of your text. When you click on it, you'll see a colour palate that looks like to have a colour palate that looks like to have a colour palate that looks like to have a colour palate that looks like to have a colour palate that looks like to have a colour palate that looks like to have a colour of your text.

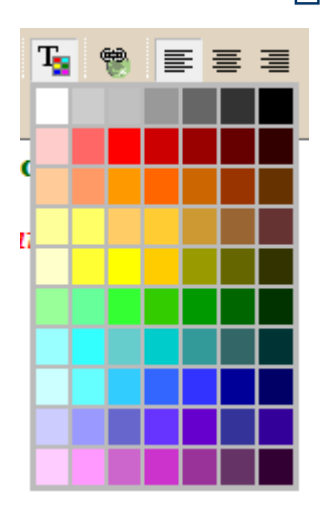

Simply highlight the text that you want to colour, and click on the little square of the colour that you want:

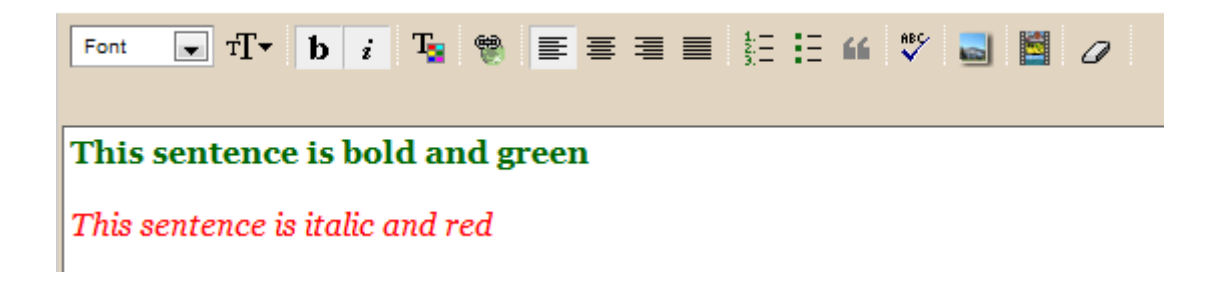

You might choose to use colour for subheadings, or even to emphasise a particular section. Too much colour is likely to look a bit garish, so tread lightly...

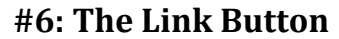

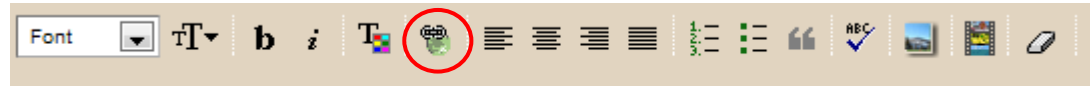

As a blogger, you're going to want to link to other posts, sites and resources. The link button lets you put a live hyperlink into your post (instead of a link that has to be copied and pasted).

Again, all you need to do is highlight the text that's going to become the link, and then click the button. The technical name for this text is "anchor text" because it "anchors" the link.

Once you've clicked the button, you'll see a little pop-up like this:

| Font 💌      | TT▼ b i T₂ 🗑 ≣ ≣ ≣ ≣ ≟⊟ ∺ 🖤 🜄 📓 🖉           |
|-------------|---------------------------------------------|
| Here is a l | link to a great <mark>blog</mark> post      |
|             | The page at www.blogger.com says:           |
|             | Enter a URL:                                |
|             | http://www.aliventures.com/7-serious-habits |
|             | OK Cancel                                   |
|             |                                             |

Just type or copy your link into the pop-up window. Blogger will automatically put in the *http://* at the start ... be careful not to delete this, or your link won't work.

#### **#7 - #10: The Text Alignment Buttons**

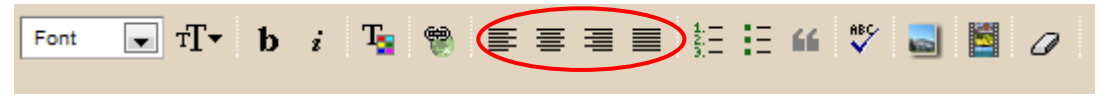

You'll have probably seen these buttons in Microsoft Word or another word-processing program. They allow you to align your text.

You won't want to use them very much, but sometimes you may want to centre text (e.g. a quotation or a subheading).

Again, just highlight the paragraph(s) that you want to change and click on one of the buttons. From left, they are:

- Left-align text
- Centre text •
- **Right-align text**
- Fully justify text (so that it "stretches" to reach the margins on both sides) •

Here's how they work:

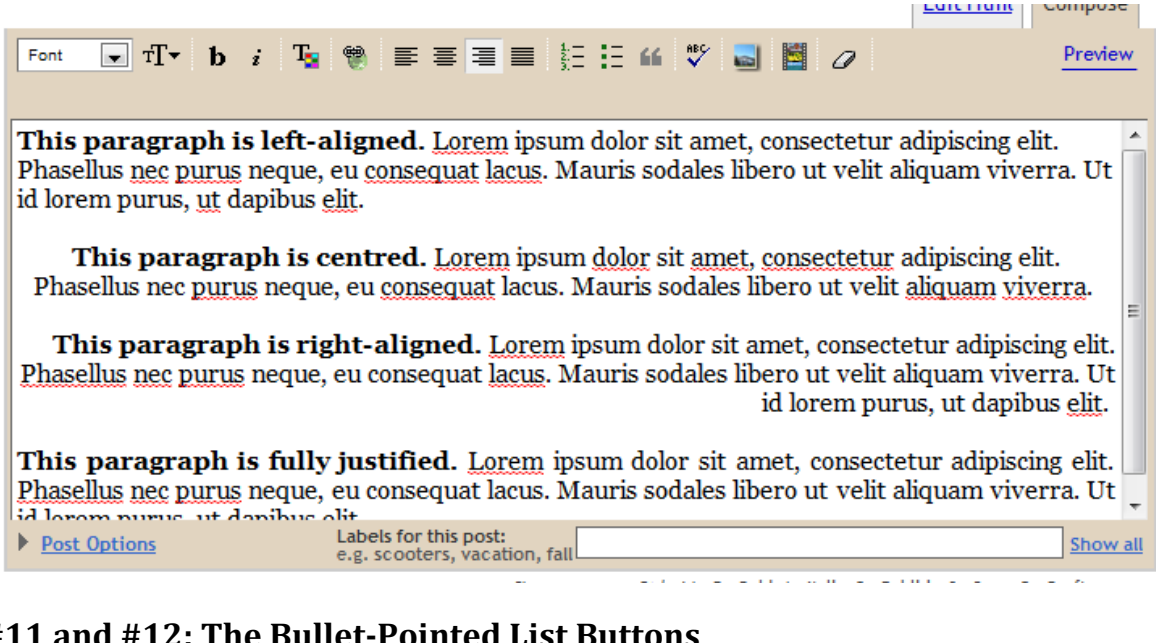

## #11 and #12: The Bullet-Pointed List Buttons

- T → b i Font Т =

You'll almost certainly want to use these buttons at some point: many blog posts involve lists. The buttons are for an "ordered list" (numbered points) and an "unordered list" (round dots).

Usually, these will create neater, nicer-looking lists than if you just manually typed a number or a dash or similar. The numbered list will automatically reorder itself if you add a new point into the middle of it, too - often very handy!

As with all formatting, you just need to highlight your text and click the appropriate button. Make sure you've put each list item on a separate line:

| Font $\mathbf{r} \mathbf{T} \mathbf{v}$ <b>b</b> $i$ $\mathbf{T}_{\mathbf{s}}$ $\mathfrak{B} \equiv \mathbf{T} \equiv \mathbf{T} \mathfrak{B}$ $\mathfrak{B} = \mathbf{T} = \mathbf{T} \mathfrak{B}$ $\mathfrak{B} = \mathbf{T} \mathfrak{B} \mathfrak{B}$ |
|----------------------------------------------------------------------------------------------------|
| Five Ways to Generate Ideas                                                                                                    |
| Carry a notebook everywhere<br>Draw a <u>mindmap</u><br>Look at your <u>blog's</u> comments<br>"Twist" a headline from a magazine<br>Work out what a beginner would need to know                                                                           |

Here's what the list looks like, using the two different buttons:

| Five Ways to Generate Ideas                                                                                                    | Five Ways to Generate Ideas                                                                                                    |
|----------------------------------------------------------------------------------------------------|----------------------------------------------------------------------------------------------------|
| <ol> <li>Carry a notebook everywhere</li> <li>Draw a mindmap</li> <li>Look at your blog's comments</li> <li>"Twist" a headline from a magazine</li> <li>Work out what a beginner would need to know</li> </ol> | <ul> <li>Carry a notebook everywhere</li> <li>Draw a mindmap</li> <li>Look at your blog's comments</li> <li>"Twist" a headline from a magazine</li> <li>Work out what a beginner would need to know</li> </ul> |

## **#13: The Blockquote Button**

| Font | ▼ TT▼ | b | i T <sub>2</sub> | ۲ | E | ≣ | ∃ | 11 | ABC |  | 0 |  |
|------|-------|---|------------------|---|---|---|---|----|-----|--|---|--|
|      |       |   |                  |   |   |   |   |    |     |  |   |  |

This button lets you format text as a "blockquote" – an indented piece of text that's normally used when you're quoting someone directly:

(I've removed the bullet point formatting to keep things simple, but you could create a blockquote that's formatted as a list, if you wanted.)

| Font $\mathbf{r} \mathbf{T} \mathbf{v}$ <b>b</b> $i$ $\mathbf{T}_{\mathbf{s}}$ $\mathbf{e}$ $\mathbf{r} \mathbf{T} \mathbf{v}$ $\mathbf{b}$ $\mathbf{t}$ $\mathbf{T}_{\mathbf{s}}$ $\mathbf{e}$ $\mathbf{r}$ $\mathbf{T} \mathbf{r}$ $\mathbf{t}$ $\mathbf{t}$ |  |
|----------------------------------------------------------------------------------------------------|--|
| Ali gave us these five ways to come up with ideas:                                                                                                    |  |
| Carry a notebook everywhere<br>Draw a mindmap<br>Look at your blog's comments<br>"Twist" a headline from a magazine<br>Work out what a beginner would need to know                                                                                                    |  |

#### **#14: The Spell-check Button**

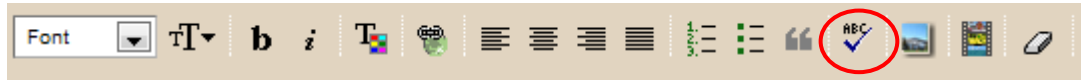

It's always worth running a spell-check after writing your post! You don't need to highlight your text this time – just click on the "ABC" button and it'll automatically spell-check the whole post.

Once the spell-check is complete, any incorrect words will be highlighted in yellow.

(As you can see below, some newer words like "mindmap" and "blog's" might get caught – so feel free to ignore the spell-check if you disagree with it!)

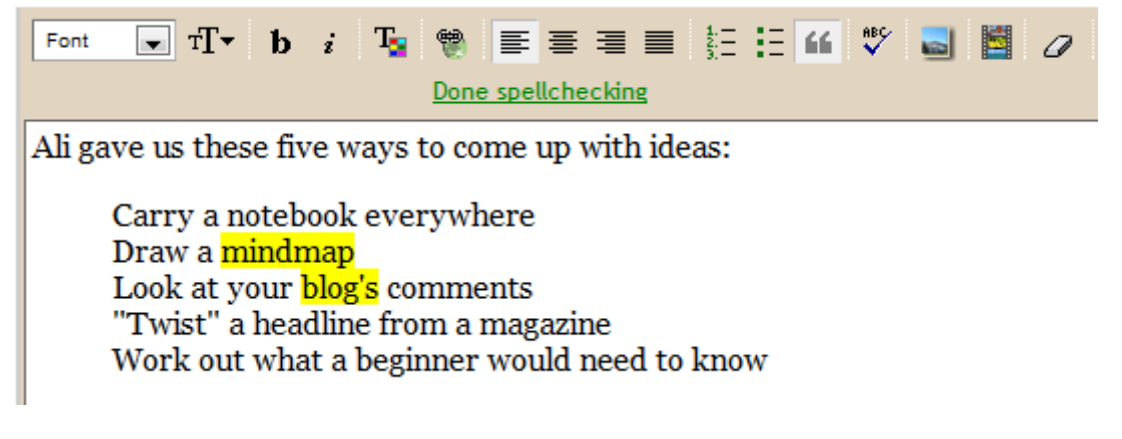

Once you've finished making any corrections, click on the green link "Done spellchecking" above your post, and the yellow highlighting will vanish.

#### #15: The "Add Image" Button

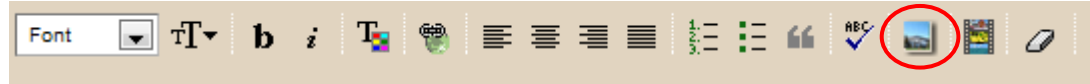

This button lets you insert an image into your post. Just click on the button, and either upload an image from your own computer, or link to one on the web. (I prefer to upload images, as web pages sometimes get taken down.)

| Add an imag                               | e from you                                                       | ır compute                                                       | or Or add                                                                                     | an image from the web<br>er image                 |
|-------------------------------------------|------------------------------------------------------------------|------------------------------------------------------------------|-----------------------------------------------------------------------------------------------|---------------------------------------------------|
| Choose File No<br>We accept jpg, gif, bmp | file chosen<br>and png images, 8 MB                              | maximum size                                                     | URL<br>Learn mor                                                                              | re about using web images                         |
| Choose a la                               | the day when the<br>back of the day when the<br>can take a horse | i never thought<br>i'd see the day<br>when the hour is<br>Center | i never<br>thought<br>1'd see when the<br>top of sup. You<br>can take a horse<br><b>Right</b> | Image size:<br>Small<br>Medium<br>Large           |
| CANCEL                                    | UPLOAD IMAG                                                      | E You are curr                                                   | rently using 4MB (0%)                                                                         | ✓ Use this layout every time?<br>of your 1024MB - |

Make sure you have permission to use the image.

"Choose a layout" lets you position the image to the left, centre or right. "None" will normally make it appear on the left above your text. A centred image often looks good at the top of a blog post

**"Image size"** lets you choose how to format your image "Large" will be full size, and medium and small will be correspondingly smaller.

You can position the image to the left, centre or right. "None" will normally make it appear on the left above your text. A centred image often looks good at the top of a blog post.

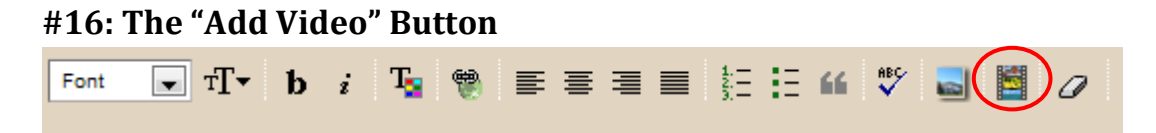

If you have a video file on your computer, you can add it to your blog post using this button. You'll see a window like this:

| 표 📾 토 홈 홈 홈 홈 프 🕰 🥂 🔜 🔣 🧷                                    |
|--------------------------------------------------------------|
| Add a video to your blog post                                |
| Choose a file to upload                                      |
| Choose File No file chosen                                   |
| We accept AVI, MPEG, QuickTime, Real, and Windows Media, 100 |
| MB maximum size.                                             |
| Video Title                                                  |
|                                                              |
|                                                              |
| Do not upload infringing or obscene material.                |
| I agree to the <u>Upload Terms and Conditions</u> .          |
|                                                              |
| CANCEL                                                       |
| c.g. scooters, racation, rate                                |
|                                                              |

If you want to include a video from YouTube, you'll need to do that using HTML code (which we'll come to later in this ebook).

## #17: The "Clear Formatting" Button

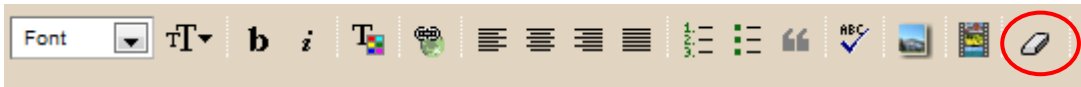

It's all too easy for formatting to go wrong: perhaps you copied in some paragraphs from a Word document, and they've ended up in a different font, or you tried to create a list and a blockquote and they somehow went wrong.

Here's some text that I've deliberately messed up! You can see that it starts off with a numbered point, then has an un-numbered one, then starts again at 1 ... plus there are different fonts and colours and alignments going on.

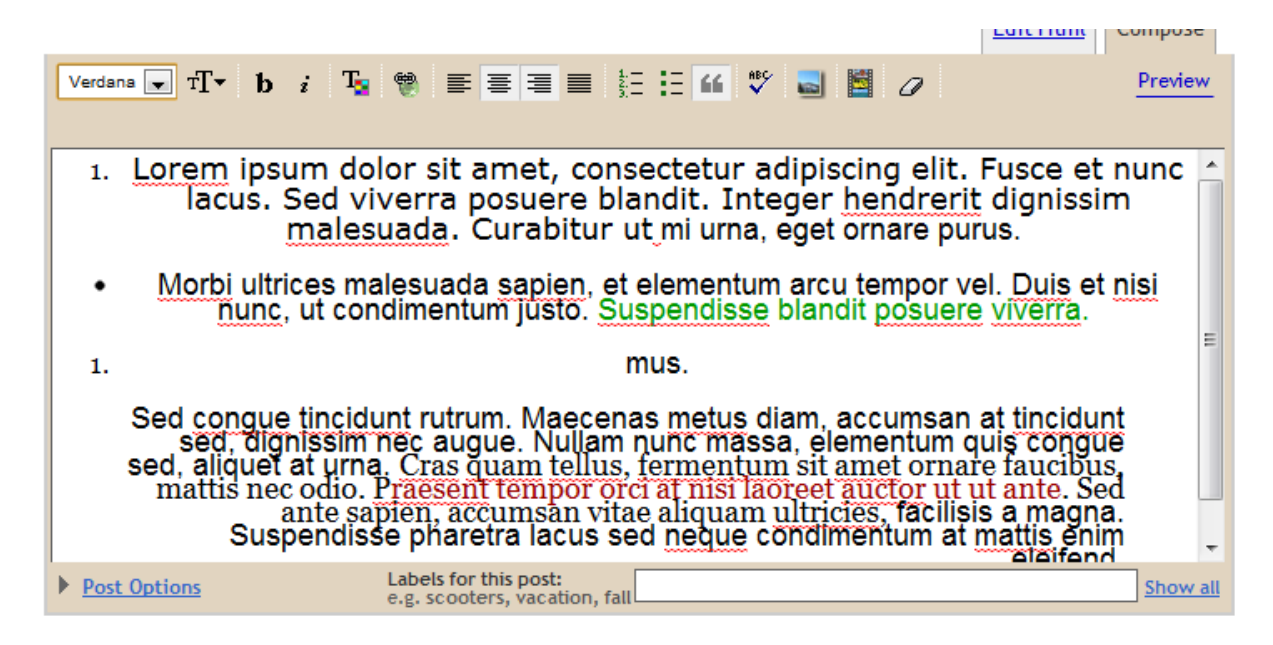

In theory, all I need to do is to highlight the text and click on the eraser button. Unfortunately, this won't work in every single case.

You can see that most of the formatting has been fixed, though, apart from the number at the top:

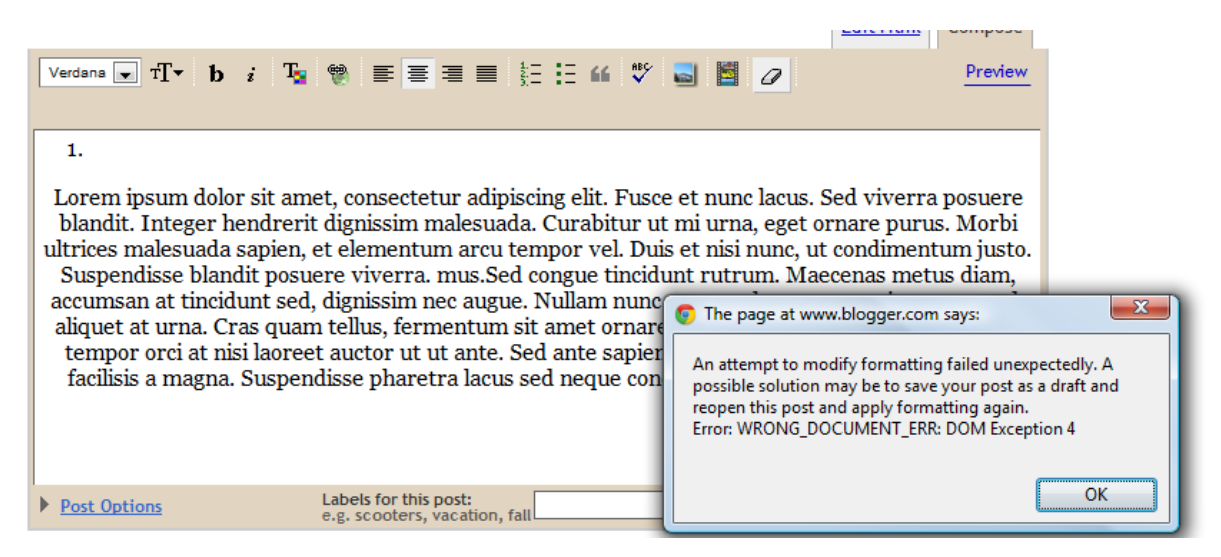

So ... what do you do if things go wrong?

You'll need to switch from the "Compose" view to the "Edit HTML" view, and take out any errant pieces of HTML code. Look at the part of the post that's gone wrong, and remove anything in pointy brackets like this: < > </ >

## WordPress: All the Formatting Options

WordPress might seem a bit daunting and complex, but it has lots of powerful features for formatting posts. In fact, once you get used to it, you'll find it's actually easier to use than blogger.

Before we get started on formatting, log in and go to: Settings->Writing

|   | III Settings | • |
|---|--------------|---|
|   | General      |   |
| < | > Writing    |   |
|   | Reading      |   |
|   | Discussion   |   |
|   | Media        |   |
|   | Privacy      |   |
|   | Permalinks   |   |
|   |              |   |

(If you don't see the list under "Settings", you'll need to click on the small downwards arrow to the right.)

Now, at the top of the page, change "Size of the post box" to at least 20 lines:

| II Writing Settings   | 3                                                                                                    |
|-----------------------|----------------------------------------------------------------------------------------------------|
| Size of the post box  | 20 lines                                                                                                    |
| Formatting            | Convert emoticons like :-) and :-P to graphics on display WordPress should correct invalidly nested XHTML automatically |
| Default Post Category | Life                                                                                                    |
| Default Link Category | Blogroll                                                                                                    |

Hit the blue "Save changes" button at the bottom of the page:

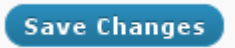

This makes it *much* easier to see what you're doing when you're trying to format your post (or page).

## The Posting Box

When you create a post in WordPress, this is what you see above the writing box:

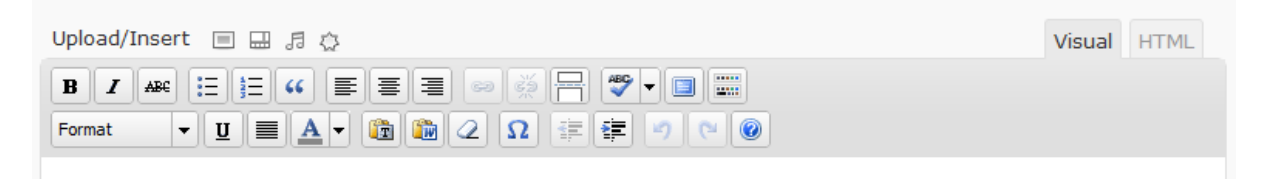

(If you don't see the bottom row of icons, click on the circled "Show/Hide Kitchen Sink" button to make them appear.)

#### **#1: - #3: The Bold, Italic and Strikethrough Buttons**

| Upload/Insert 🔲 🖽 🕫 🖒            | Visual | HTML |
|----------------------------------|--------|------|
| B Z ﷺ ☵ ☵ ₩ ☰ ☰ ☰ ☞ 炎 믐 ♥ ▾ ▣ ⅲ  |        |      |
| Format V U A V 🛍 🏠 2 Ω 🛊 🛊 🤊 🖻 🞯 |        |      |

You can select text and click "B" to make it **bold**, "I" to make it *italic* or "ABC" to <del>put a line through</del> the middle of it (called "strikethrough").

I find that the strikethrough formatting often vanishes, for no apparent reason, when I publish the post – so I wouldn't really recommend using it.

#### **#4 and #5: The List Buttons**

| Upload/Insert 🔲 🗔 🖧                                     | Visual | HTML |
|---------------------------------------------------------|--------|------|
|                                                         |        |      |
| Format 🗸 🗓 🔜 🔺 👔 🌇 📿 $\Omega ~ \ddagger \ddagger 🥑 🕐 🞯$ |        |      |

The first of these buttons creates an "unordered" list (usually has round black dots for bullet points, though this depends on your blog's theme). The second button creates an "ordered" list, starting with the number 1.

To create a list, highlight your text and click the button. Each item should be on a separate line:

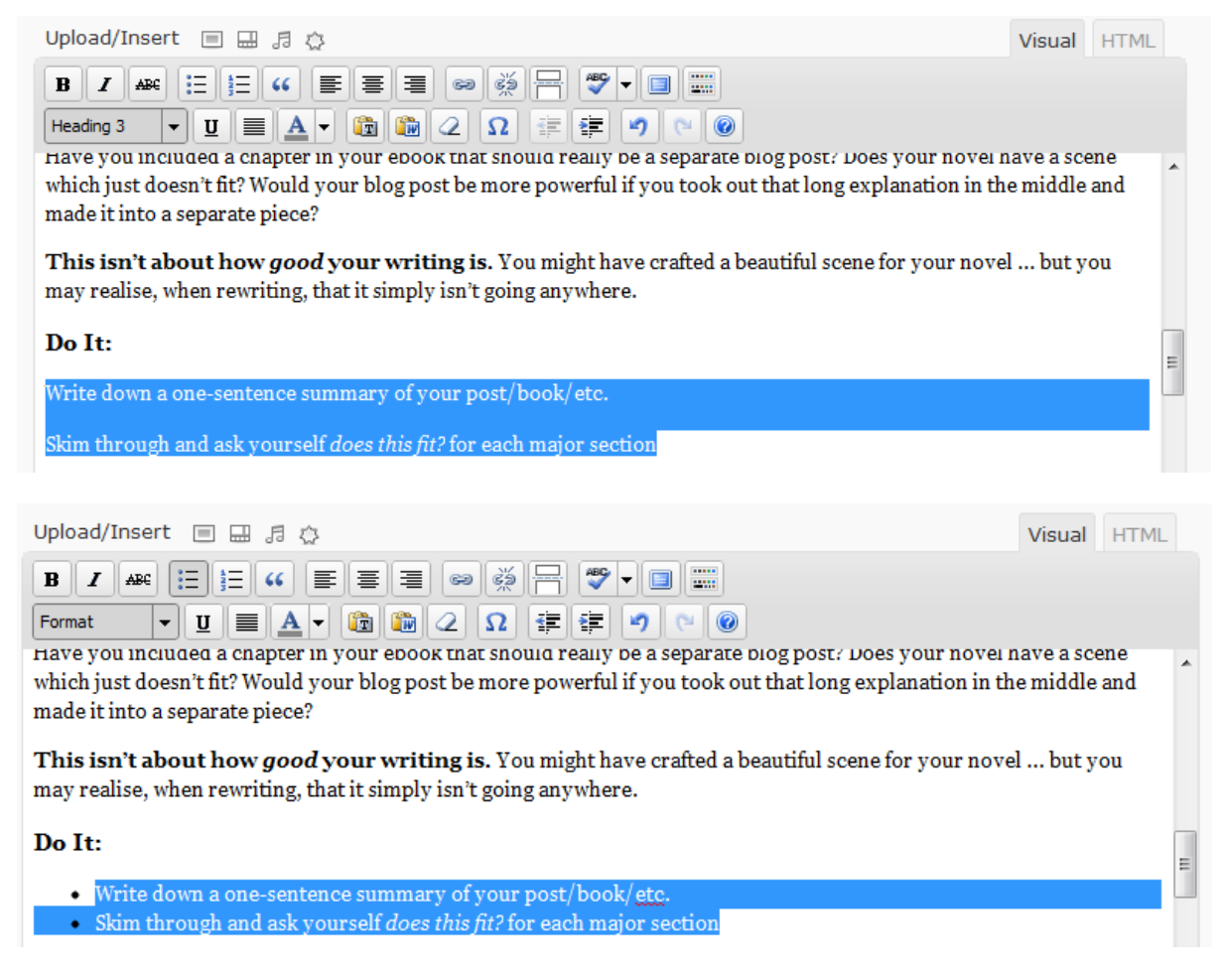

If you change your mind and want to remove the list, just put the cursor at the start of the line (before the first one but after the bullet point) and click "backspace". You might have to put in a new line break.

## **#6: The Blockquote Button**

| Upload/Insert 🔲 🖽 🕫 🔅        | Visual | HTML |
|------------------------------|--------|------|
|                              |        |      |
| Format 👻 📃 📥 👻 🕼 🖉 Ω 🚎 ோ 🕐 🎯 |        |      |

This button lets you mark text as a quote. In most WordPress themes, blockquotes will be indented and they may have different formatting (e.g. lighter coloured text, or a line down the side).

In the post editor, your blockquote paragraph will just be indented, like this:

| Upload/Insert 🔲 🖽 🕫 🞊                                                                                                    | Visual                    | HTML                 |
|----------------------------------------------------------------------------------------------------|---------------------------|----------------------|
|                                                                                                    |                           |                      |
| Paragraph 🔻 🗓 🗮 🚣 🔻 🏠 籠 📿 Ω 🚎 🚎 🕐 🎯                                                                                                    |                           |                      |
| There's something unique and powerful about working <i>with</i> people when you create. The energy that is qualitatively different from working on your own. This can apply across different areas of academic studies, and business. Yes, it can be intimidating – but it's hugely worthwhile:                                                 | re's a spec<br>life: hobb | cial ^<br>¤ies,<br>≣ |
| The terror of looking stupid in front of other people is far outpaced by the exhilarating thrill of connecting<br>with people through what you've created. The truth of it is the success that many creatives push for is<br>gained only by embracing the prospect of failure and getting used to sharing our good enough stuff with<br>people. |                           |                      |
| (Charlie Gilkey, <u>Getting to Good Enough</u> , Productive Flourishing)                                                                                                    |                           |                      |

But in the post itself, whatever formatting your theme applies will be shown – in my case, that's a line down the side and a slightly lighter font:

There's something unique and powerful about working with people when you create. There's a special energy that is qualitatively different from working on your own. This can apply across different areas of life: hobbies, academic studies, and business. Yes, it can be intimidating – but it's hugely worthwhile:

The terror of looking stupid in front of other people is far outpaced by the exhilarating thrill of connecting with people through what you've created. The truth of it is the success that many creatives push for is gained only by embracing the prospect of failure and getting used to sharing our good enough stuff with people.

(Charlie Gilkey, Getting to Good Enough, Productive Flourishing)

## **#7 - #9: The Text Alignment Buttons**

| Upload/Insert 🔲 🗔 🛱 💭             | Visual | HTML |
|-----------------------------------|--------|------|
| B Z ##€ ☵ ☷ ₩ (☰ ☰ ☰) ∞ ※ 금 ♥ ▾ ▣ |        |      |
| Format 🔻 🗓 🗮 🚣 🖣 🛍 🖉 Ω 🚎 ோ 🕐 🎯    |        |      |

These buttons let you align the text, either to the left, centred or to the right:

| Upload/Insert 🔲 🖽 🕫 🔅             | Visual HTML            |
|-----------------------------------|------------------------|
| B Z ♣ ⋮Ξ ⋮Ξ " ■ ≡ ≡ ■ ∞ ⅔ 금 ♥ ▾ ■ |                        |
| Paragraph 🔻 🗓 🗮 🖉 🕼 🖉 Ω 🚎 🐖 🥙 💌 🎯 |                        |
| This text is left-aligned.        |                        |
| This text is centred.             |                        |
| This                              | text is right-aligned. |

You might want to use centred text to provide a credit/caption for a centred image, or for your headers. Try experimenting with different alignments to see what looks good.

## **#10 and #11: The Link Buttons**

| Upload/Insert 🔲 🗔 🎝           | Visual | HTML |
|-------------------------------|--------|------|
| B Z ₩ ⋮ ⋮ :                   |        |      |
| Paragraph 🔻 🗓 🔝 🖉 🕼 🥥 😰 🗊 🕐 🞯 |        |      |

(Note that the link buttons are greyed-out until you select some text for your link. All the other buttons can be used to apply formatting at the start of a paragraph.)

To create a link, highlight your text and click on the closed-chains button on the left:

| Upload/Insert ■                    | Visual HTML |
|------------------------------------|-------------|
| Here's a link to a great blog post |             |
|                                    |             |
| Insert/edit link                   | ×           |
| Enter the destination URL          |             |
| URL http://                        |             |
| Title                              |             |
| Open link in a new window/tab      |             |
|                                    |             |
| Or link to existing content        |             |
| Cancel                             | Add Link    |
|                                    |             |

Just type or paste in the link that you want. Make sure you leave the <u>http://</u> there.

If you want, you can add a "Title" – this is text that will show up when the reader moves their cursor over the link.

You can also choose to set the link to open in a new window/tab. If you're linking to external sites you may want to do this – though bear in mind that many readers don't like it.

The option "Or link to existing content" lets you put in a link to one of your own posts or pages:

|                       | Insert/edit link                            | ×          |
|-----------------------|---------------------------------------------|------------|
| Enter the des         | tination URL                                |            |
| URL                   | http://                                     |            |
| Title                 |                                             |            |
|                       | Open link in a new window/tab               |            |
| ▼ Or link to ex       | kisting content                             |            |
| Search                |                                             |            |
| An Interview          | with I J Black, Author of the Amnar Series  | 2011/04/15 |
| Eight Secrets         | s Which Writers Won't Tell You              | 2011/04/12 |
| How to Get )<br>Steps | /our Writing Project Started – in Four Easy | 2011/04/05 |
| Get On Track          | With Your Writing This Spring               | 2011/04/04 |
| Why I'm Givi          | ng Up on My Dream                           | 2011/03/31 |
| Join the Alive        | entures Newsletter                          | PAGE       |
| Cian un for C         | In Track omaile                             | DACE T     |
| Cancel                |                                             | Add Link   |

It will show the posts and pages that you've most recently added/edited at the top of the list.

When you click on one, the URL and Title fields will be automatically populated:

|                          | Insert/edit link                            | ×              |
|--------------------------|---------------------------------------------|----------------|
| Enter the des            | tination URL                                |                |
| URL                      | http://www.aliventures.com/project-starte   | d-in-four-ster |
| Title                    | How to Get Your Writing Project Started – i | n Four Easy !  |
|                          | Open link in a new window/tab               |                |
| ▼ Or link to e<br>Search | xisting content                             |                |
| An Interview             | with I J Black, Author of the Amnar Series  | 2011/04/15     |
| Eight Secret             | s Which Writers Won't Tell You              | 2011/04/12     |
| How to Get<br>Easy Steps | Your Writing Project Started – in Four      | 2011/04/05     |
| Get On Trad              | With Your Writing This Spring               | 2011/04/04     |
| Why I'm Givi             | ng Up on My Dream                           | 2011/03/31     |
| Join the Alive           | entures Newsletter                          | PAGE           |
| Cian un for (            | )n Track omaile                             | DACE T         |
| Cancel                   |                                             | Add Link       |

To edit a link, click on it (you don't need to highlight the whole thing) and then click on the closedchain link again.

To remove a link, click on it and then click the broken-link button.

## #12: The "More" Button

| Upload/Insert 🔲 🗔 🖧            | Visual | HTML |
|--------------------------------|--------|------|
|                                |        |      |
| Format 🔻 🗓 🗮 🚣 🕈 🕼 🖉 Ω 📻 ோ 💌 🎯 |        |      |

This button isn't used in all blog themes, but it applies to many of them. To insert the "more" link, just position your cursor and click the button. You'll get a thin horizontal line like this:

| How to Cut the Waffle From Your Writing – and Grab Rea                                                                                                    | ders' A                       | Atten  |
|----------------------------------------------------------------------------------------------------|-------------------------------|--------|
| Permalink: http://www.aliventures.com/cut-the-waffle-writers/ Edit View Post Get Shortlink                                                                                                    |                               |        |
| Upload/Insert 🔲 🗔 🎝                                                                                                    | Visual H                      | HTML   |
|                                                                                                    |                               |        |
| Format - U = A - 1 2 2 2 = = 0 0                                                                                                    |                               |        |
| When you write – <i>especially</i> if you're writing online – it's important to avoid waffle. At best, a vague and won't have a strong impact on the reader. At worst, you'll not only lose readers, they'll mentally note yo writer to avoid. | l waffly piec<br>ou down as a | e<br>a |
| So, how do you go about cutting the waffle from your writing?                                                                                                    |                               | =      |
|                                                                                                    | M                             | ore    |

### Step #1: Get Clear About the Topic

On the front page of your blog (and perhaps on other pages too, like categories and archives), you'll see the first part of a post. There'll be a link that the reader can click on to read more:

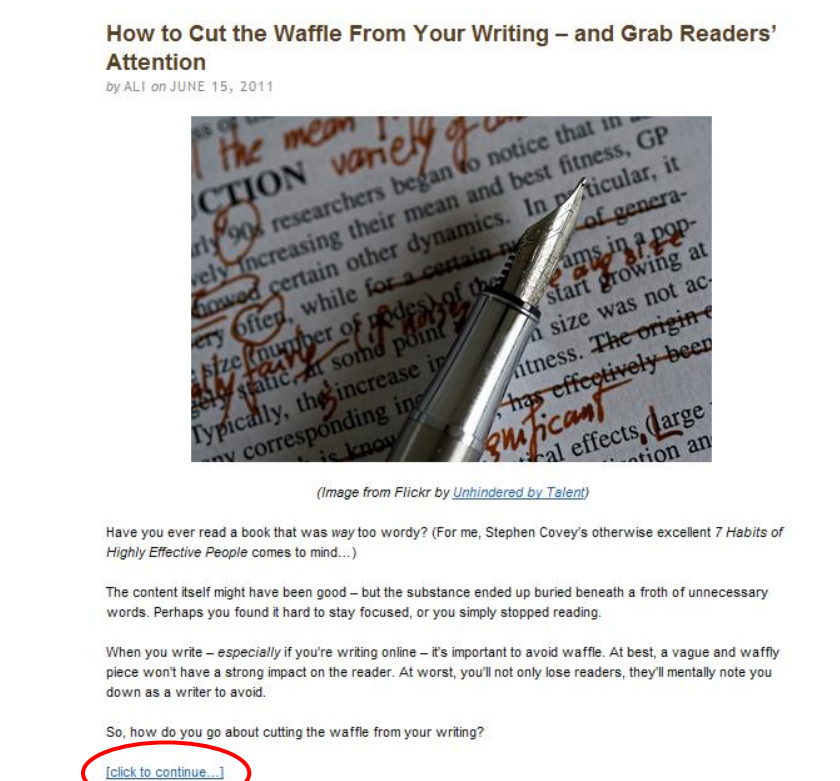

The content that appears on the front page is everything before the "More" marker in your post.

## **#13: The Spell-check Button**

| Upload/Insert 🔲 🖽 🕫 🖒             | Visual | HTML |
|-----------------------------------|--------|------|
| ₿ ℤ ﷺ ☵ ☷ ₩ ⋿ ≡ ≡ ☞ ∰ 〒 🐡 - ▣ 📰   |        |      |
| Paragraph 🔻 🗓 🔝 🖉 🕼 🖉 Ω 🚎 ≢ 🍠 唑 🎯 |        |      |

I can't get this button to do anything. <sup>(2)</sup> Let me know if you have more luck with it... I'm using Chrome so I have built-in spellchecking anyway.

The dropdown list lets you set your language.

## **#14: Full-Screen Mode Button**

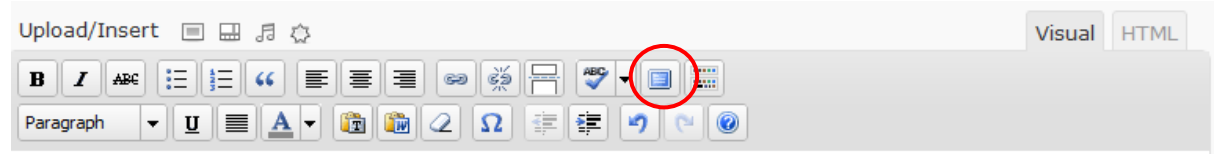

If you write directly into WordPress, rather than writing into Word first, then give this button a try – it'll expand your posting box so that it fills the whole screen:

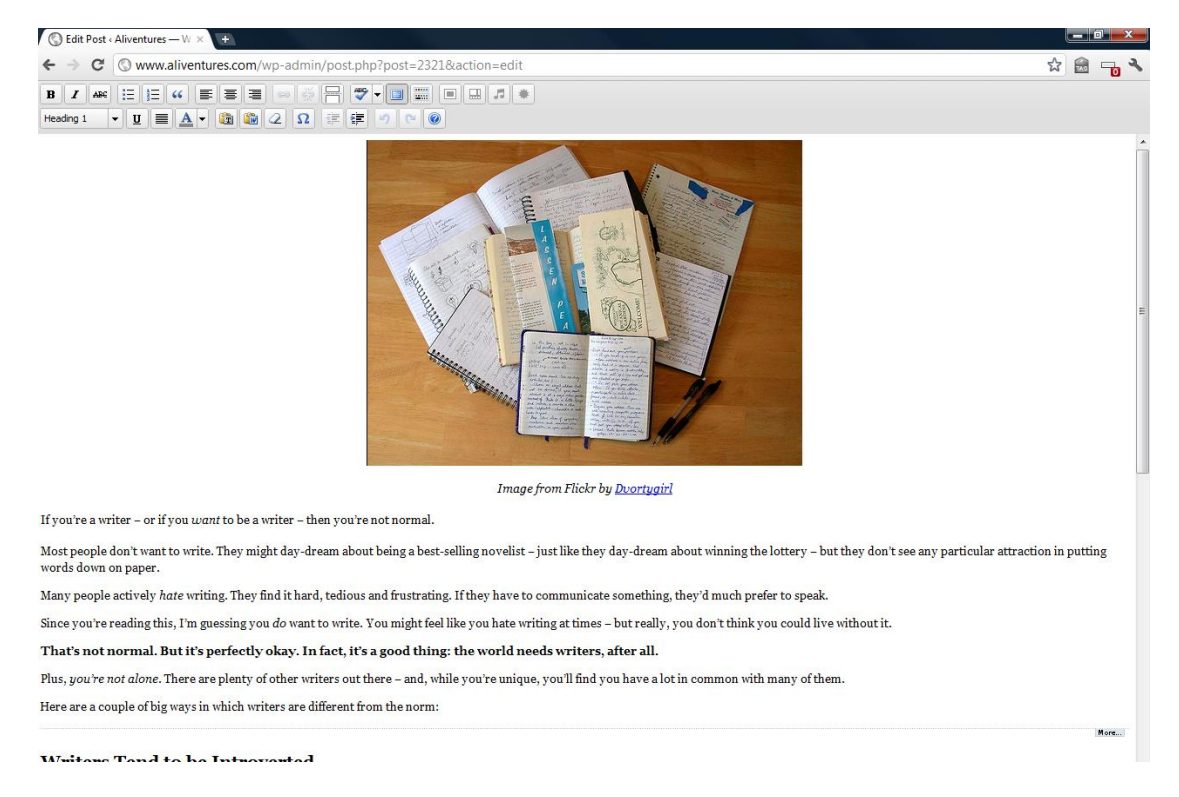

(Note that the four buttons from "Upload/Insert" have now jumped to the right of the top row of buttons.)

You can just click the full-screen button again to go back to the normal view.

## #15: "Show/Hide Kitchen Sink" Button

| Upload/Insert 🔲 🗔 🖧                                                                              | Visual | HTML |
|--------------------------------------------------------------------------------------------------|--------|------|
| B Z ♣ ⋮ ⋮ : : : : : : : : : : : : : : : : :                                                      |        |      |
| Paragraph ▼ <u>U</u> ≡ <u>A</u> ▼ <u>10</u> <u>10</u> <u>2</u> Ω ≡ ∰ <u>2</u> <u>0</u> <u>10</u> |        |      |

Click this to hide (or to show!) the second row of buttons.

Simple, huh?

## #16: "Paragraph" Dropdown

| Upload/Insert 🔲 🔜 🕫 😳             | Visual | HTML |
|-----------------------------------|--------|------|
| B Z ♣ ⋮ ⋮ " ≡ ≡ ≡ ∞ ⅔ 금 ♥ • □ ः   |        |      |
| Paragraph 🗸 🗓 🗮 🖉 🕼 🖉 Ω 🚎 🚎 🥙 💌 🎯 |        |      |

This dropdown menu lets you apply formatting to your text. The default setting is "paragraph" which will produce (unsurprisingly) normal paragraphs.

The main use of this is to create subheadings, though you may want to experiment with some of the other options too.

| Heading 2 👻  | U |   |
|--------------|---|---|
| Format       |   | * |
| Paragraph    |   | _ |
| Address      |   | = |
| Preformatted | l |   |
| Heading      | 1 |   |
| Heading 2    |   | ÷ |
|              |   |   |

| Upload/Insert 🔲 🖽 🕫 🖒                                                                                                    | Visual      | HTML |   |
|----------------------------------------------------------------------------------------------------|-------------|------|---|
| B Z ↔ ⋮≡ ⋮≡ ↔ ≡ ≡ ≡ ∞ 炎 금 ♥ • □ ⅲ                                                                                            |             |      |   |
| Heading 2 🗸 🖳 🚠 🗶 🛍 🖓 🖓 🖉 🞯                                                                                                  |             |      |   |
| Here are a couple of big ways in which writers are different from the norm:                                                  |             |      | * |
|                                                                                                    |             | More |   |
| Writers Tend to be Introverted                                                                                               |             |      |   |
| This isn't a rule – and if you're an extrovert, you can certainly still be a writer – but the majority of write introverted. | ers are fai | rly  | Ш |

Depending on your blog's theme, you'll want to either use "Heading 2" or "Heading 3" for your firstlevel subheadings. Try out both and see which you prefer.

## **#17: The Underline Button**

| Upload/Insert 🔲 🗔 🖧 | Visual | HTML |
|---------------------|--------|------|
|                     |        |      |
|                     |        |      |

Use this to underline text. On second thoughts, *don't* use it unless you have a really good reason to – because web users will assume that underlined text is a link.

### **#18: The Justify-Text Button**

| Upload/Insert 🔲 🗔 🖧              | Visual | HTML |
|----------------------------------|--------|------|
| B Z ₩ ⋮ ⋮ ₩ ≡ ≡ ≡ ∞ ⅔ ⊣ ♥ • □ 📰  |        |      |
| Paragraph 🔻 🗓 🗮 🚣 🗸 🛅  🎘 🖉 😰 😰 😰 |        |      |

This button lets you justify your text, so that paragraphs reach to the margins on both sides:

| Upload/Insert 🔲 🗔 🎝                                                                                                    | Visual HTML                                                  |   |  |
|----------------------------------------------------------------------------------------------------|--------------------------------------------------------------|---|--|
| B / ₩ != != " ■ ≡ ≡ ∞ ∞ ⊣ ♥ • □                                                                                                    |                                                              |   |  |
| Paragraph 🔻 🗓 🗮 🖌 🕲 🏙 🖉 Ω 📰 😰 🕐 😢                                                                                                    |                                                              |   |  |
| Writers Tend to be Introverted                                                                                                    |                                                              | • |  |
| This isn't a rule – and if you're an extrovert, you can certainly still be a writer – but the majority of writers are fairly introverted.                                                                                                    |                                                              |   |  |
| Given that around half of humanity would classify as "introvert" rather than "extrovert", this is har<br>except that there's often a sense in society that being an extrovert is more normal. (I get the impress<br>more the case outside the UK – I'd be interested to hear your experiences in the comments, especially<br>to say what country you live in.) | rdly abnormal –<br>ssion that this is<br>r if you're willing |   |  |

I can't imagine that you'd normally want to use this. If you were *always* going to justify your paragraphs, it'd be easier simply to set this up site-wide in your CSS (stylesheet) file.

#### **#19: The Colour Dropdown**

| Upload/Insert 🔲 🗔 🖧                                                                            | Visual | HTML |
|------------------------------------------------------------------------------------------------|--------|------|
| ₿ Z ♣ ⋮Ξ ⋮Ξ 🖇 ≣ ≣ ≣ 📾 🐝 ऱ 🐨 • 🗊 📰                                                              |        |      |
| Paragraph ▼ <u>U</u> ≡ <u>A</u> ▼ <u>(m)</u> <u>(m)</u> <u>2</u> Ω = ∓ <b>9</b> (m) <u>(m)</u> |        |      |

This lets you change the colour of your text. It can be useful for applying emphasis or for separating different points. In this post, the green and blue headers are both created by applying "Heading 2" style and then adding a colour:

#### Module-by-Module

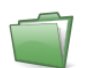

Module One: How to Write a How-To Post - Monday 6th June

The lessons for this module are available to all members:

- 1. Developing an Idea
- 2. Writing the Introduction
- 3. Planning the Main Body
- 4. Writing the Main Body
- 5. Writing the Conclusion
- 6. <u>Titling Your Post</u>
- 7. Editing Your Post
- 8. Where Next? Extending the How-To Format

Assignment deadline: Sunday 12th June, 23:59 PST. Turn your post in here.

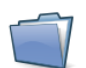

Gold Module One: Your Contact Page – Monday 13th June

The lessons for this module are available to Gold members only:

## #20 and #21: The "Paste as Plain Text" and "Paste as Word" Buttons

| Upload/Insert 🔲 🗔 🖧                                          | Visual | HTML |
|--------------------------------------------------------------|--------|------|
| B Z ♣ ⋮ ⋮ " ≡ ≡ ≡ ∞ ∞ ⊣ ♥ • □ …                              |        |      |
| Paragraph ▼ <u>U</u> ≡ <u>A</u> ▼ (the the day 2 Ω = # ♥ ♥ @ |        |      |

If you're copying something (e.g. a quote from a website) and you *don't* want to keep the formatting, use the "T" (plain text) button. Make sure you've positioned your cursor where you want the text to go.

If you wrote your post in Word and you want to copy it with all the formatting intact (e.g. bold, italics, lists) then use the "W" (Word) button.

Either way, you'll get a pop-up box to paste your text into:

| Paste from Word                                                                   | ×  |
|-----------------------------------------------------------------------------------|----|
| Paste from Word<br>Use CTRL+V on your keyboard to paste the text into the window. |    |
| Cancel Inse                                                                       | rt |

Just hit "Insert" once you've put your text into the box, and it'll appear in your post.

## **#22: The Eraser Button**

| Upload/Insert 🔲 🖽 🕫 🔅           | Visual | HTML |
|---------------------------------|--------|------|
| B Z ♣ ☷ ☷ ₩ ☰ ☰ ☰     ऱ ♥ ▾ ◨ ⅲ |        |      |
|                                 |        |      |

If you've changed your mind about some formatting, you can (maybe) use this button to remove it.

Just highlight the text that you want to change, and hit the button. It won't remove heading styles, links or lists.

## #23: The Insert Character Button

| Upload/Insert 🗐 🔜 🕫 🔅                                                                                                    | Visual | HTML |
|----------------------------------------------------------------------------------------------------|--------|------|
| $ \begin{array}{c} \mathbf{B} \ \mathbf{Z} \ \texttt{ARC} \ \coloneqq \ \blacksquare \ \blacksquare \ \blacksquare \ \blacksquare \ \blacksquare \ \blacksquare \ \blacksquare \ \blacksquare \ \blacksquare$ |        |      |

If you're writing a word like "café" or a mathematical formula, or you need a copyright symbol, etc, this is the button for you. It brings up a character map so you can select the character you want:

|     | Select custom character |   |   |   |   |   |   |   |    |   |   |          |   |     |     |     |   |   |   |                |
|-----|-------------------------|---|---|---|---|---|---|---|----|---|---|----------|---|-----|-----|-----|---|---|---|----------------|
| Sel | Select custom character |   |   |   |   |   |   |   |    |   |   |          |   |     |     |     |   |   |   |                |
|     | &                       | " | ¢ | € | £ | ¥ | © | B | тм | ‰ | μ | •        | • |     | 1   | "   | § | 1 | ß |                |
| <   | >                       | « | » | 1 | 1 | " | " |   | "  | < | > | $\leq$   | ≥ | -   | -   | -   | - | ¤ | ł | $\bigcirc$     |
|     | i                       | ż | ^ | ~ | 0 | - | ± | ÷ | 1  | × | 1 | 2        | з | 1⁄4 | 1⁄2 | 3∕4 | f | ſ | Σ | U              |
| ω   | $\checkmark$            | × | ŧ | ≡ | Π | - | Π | 9 | 1  | _ | а | 0        | † | ŧ   | À   | Á   | Â | Ã | Ä |                |
| Å   | Æ                       | Ç | È | É | Ê | Ë | Ì | Í | Î  | Ï | Ð | Ñ        | Ò | Ó   | Ô   | õ   | Ö | ø | Œ | copyright sign |
| Š   | Ù                       | Ú | Û | Ü | Ý | Ÿ | Þ | à | á  | â | ã | ä        | å | æ   | ç   | è   | é | ê | ë |                |
| ì   | í                       | î | ï | ð | ñ | ò | ó | ô | õ  | ö | ø | œ        | š | ù   | ú   | û   | ü | ý | þ | HTML-Code      |
| ÿ   | Α                       | в | Г | Δ | E | Ζ | н | Θ | Ι  | к | ٨ | М        | N | Ξ   | 0   | П   | Ρ | Σ | Т | ©              |
| Y   | Φ                       | X | Ψ | Ω | a | β | γ | δ | ε  | ζ | η | θ        | I | к   | λ   | μ   | v | ξ | 0 | NUM-Code       |
| п   | ρ                       | ς | σ | т | υ | φ | x | Ψ | ω  | ← | 1 | <b>→</b> | Ļ | ↔   | ٥   | ٠   | ۷ | ٠ |   | ©              |

When you put your cursor over the character, it'll appear in the box on the right. When you click on it, WordPress will insert it into your post.

## #24 and #25: The Outdent and Indent Buttons

| Upload/Insert 🔲 🗔 🖧                                         | Visual | HTML |
|-------------------------------------------------------------|--------|------|
| ₿ / ﷺ ⋮≡ ӭ≡ " ≡ ≡ ≡ ∞ 🖗 न 🖤 - 🗉 📰                           |        |      |
| Paragraph ▼ <u>U</u> ≡ <u>A</u> ▼ (m) (m) 2 Ω (≢ ∉) 9 (*) @ |        |      |

These buttons let you indent your text (or "outdent" it – which basically means removing the indent!) The outdent is greyed out on the left and the indent is on the right. You can click the indent button more than once to indent your text further:

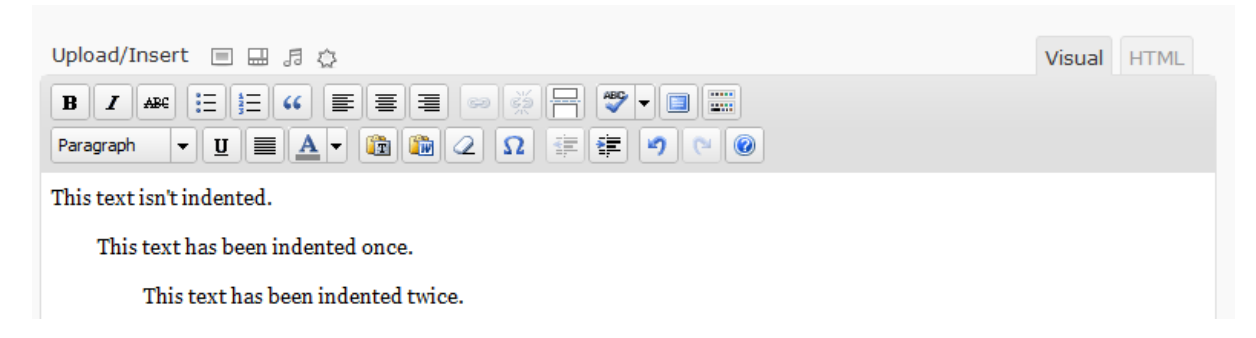

Once you've indented a line, you can use the "outdent" to move it back again.

You might want to use this if you're writing poetry, or if you want to indent text that isn't a quote (e.g. if you're indenting subsections in your post).

#### #26 and #27: The Undo and Redo Buttons

| Upload/Insert 🔲 🔜 🕫 🖒                                                                | Visual | HTML |
|--------------------------------------------------------------------------------------|--------|------|
| B Z ♣ ⋮ ⋮ : : : : : : : : : : : : : : : : :                                          |        |      |
| Paragraph ▼ <u>U</u> ≡ <u>A</u> ▼ <u>©</u> <u>©</u> <u>2</u> Ω ≡ ∉ <u>9</u> <u>0</u> |        |      |

These are very handy if you accidentally click the wrong button and apply formatting that you don't want, or delete half your post...

Just click "Undo" to undo your most recent change. You can click it again and again to undo a string of changes. "Redo" lets you put the changes back, so to speak – it will be greyed out until you've clicked "Undo" at least once.

#### **#28: The Help Button**

| Upload/Insert 🔲 🖽 🕫 🖒         | Visual | HTML |
|-------------------------------|--------|------|
| B Z ♣ != != * ■ ≡ ≡ ■ ∞ ∰ ⊣ ■ |        |      |
|                               |        |      |

This button brings up a window of help text, which explains (in somewhat techy terms) about the posting box. You may or may not find it helpful...

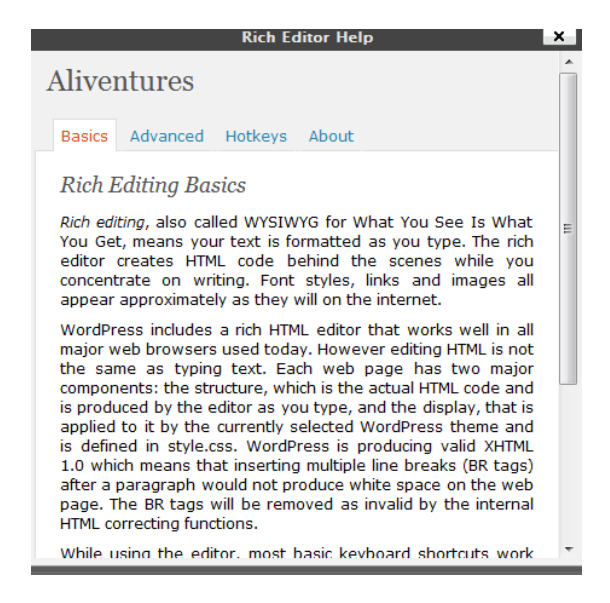

## The Upload/Insert Row

| Upload/Insert 🔲 🖽 🕫 💿             | Visual | HTML |
|-----------------------------------|--------|------|
| B Z ₩ != != * = = = ∞ ※ - □       |        |      |
| Paragraph 🔻 🗓 🗮 🖌 🕲 🎬 🖉 Ω 🚎 🗊 🕐 🎯 |        |      |

These four buttons let you add different types of multimedia to your posts. From left, they are:

- Add image
- Add video
- Add audio
- Add media (anything else, basically)

I'll cover images here, since they're the most common addition; the other buttons work in a pretty similar way.

Before adding an image, make sure you position your cursor at the *start* of a paragraph/line (or between paragraphs).

Click on the button, and you'll see this window:

| Add an Image                                                                         | × |
|--------------------------------------------------------------------------------------|---|
| From Computer From URL Media Library                                                 |   |
| Add media files from your computer                                                   |   |
| Choose files to upload Select Files Cancel Upload                                    |   |
| Maximum upload file size: 7MB                                                        |   |
| You are using the Flash uploader. Problems? Try the <u>Browser uploader</u> instead. |   |
| After a file has been uploaded, you can add titles and descriptions.                 |   |

The options at the top let you upload an image from your computer (pretty self-explanatory) or link to one on the web with "from URL".

I'd normally recommend downloading images and re-uploading them rather than using a direct link, just in case they get removed in the future – you don't want the images on your blog to break.

Whichever of these two methods you choose, you'll need to select from some options:

|               | Add an Image               |                                                                                                    | ×                                                                                                    |
|---------------|----------------------------|----------------------------------------------------------------------------------------------------|----------------------------------------------------------------------------------------------------|
|               | From Computer From         | n URL Media Library                                                                                                    |                                                                                                    |
|               | Add media files            | from your computer                                                                                                    |                                                                                                    |
|               | Choose files to upload     | Select Files Cancel Upload                                                                                                    |                                                                                                    |
|               | Maximum upload file size   | e: 7MB                                                                                                    |                                                                                                    |
|               | You are using the Flash    | uploader. Problems? Try the <u>Browser uploader</u> instead.                                                                            |                                                                                                    |
|               | After a file has been uplo | aded, you can add titles and descriptions.                                                                                              |                                                                                                    |
|               |                            | File name: writing-in-notebook.jpg<br>File type: image/jpeg<br>Upload date: June 17, 2011                                               |                                                                                                    |
| $\mathcal{C}$ | Edit Image                 | writing-in-notebook                                                                                                    | This appears when the user puts                                                                          |
|               | Alternate Text             |                                                                                                    | their cursor over the image                                                                              |
| $\langle$     | Caption                    | Alt text for the image, e.g. "The Mona Lisa" Th                                                                                         | e caption is show below the image                                                                        |
|               | Description                |                                                                                                    |                                                                                                    |
| $\langle$     | Link URL                   | http://www.aliventures.com/wp-content/uploads/2011/06/writing-in-no None File URL Post URL Enter a link URL or click above for presets. | Readers can click this to view the full image. You can change it, e.g. to link a sales banner to a page. |
|               | Alignment                  | 🔿 💻 None 🛛 📑 Left 🔿 🚍 Center 🔿 📑 Right                                                                                                  |                                                                                                    |
|               | Size                       | ● Thumbnail<br>(150 × 150)         ● Medium<br>(300 × 199)         ● Large<br>(500 × 333)           Insert into Post         Delete     |                                                                                                    |

With "Alignment":

- "None" appears on the left, above the paragraph
- "Left" appears on the left, with the paragraph text flowing around it
- "Center" appears in the centre, above the paragraph
- "Right" appears on the right, with the paragraph text flowing around it

It's normally a good idea to resize images *before* uploading them – that way, you'll avoid any risk of them getting compressed oddly. But if you do need to make your image smaller, you can use the "Size" feature.

Once you're done, click "Insert into Post".

The "Media Library" tab lets you re-use images that you've already uploaded in the past:

| Add an Image                          |              |
|---------------------------------------|--------------|
| From Computer From URL Media Library  |              |
| All Types   Images (297)              | Search Media |
| Show all dates 💌 (Filter ») ( ( 1 2 3 | 4 30 »       |
| eBookEvolution_logo_greyblue          | Show         |
| writing-notebooks-collection          | Show         |
| Twitter-normal-writers                | Show         |
| dps-how-to                            | Show         |
| kdmconfig                             | Show         |
| reading-laptop                        | Show         |
| Sa chat                               | <u>Show</u>  |
| Sa chat                               | Show         |
| keditbookmarks                        | Show         |
| ije-ude                               | Show         |

Save all changes

You'll need to click on "Show" for the image that you want, then decide on the alignment, size, etc.

This is very handy if you use the same image frequently, or if you're creating a page like this:

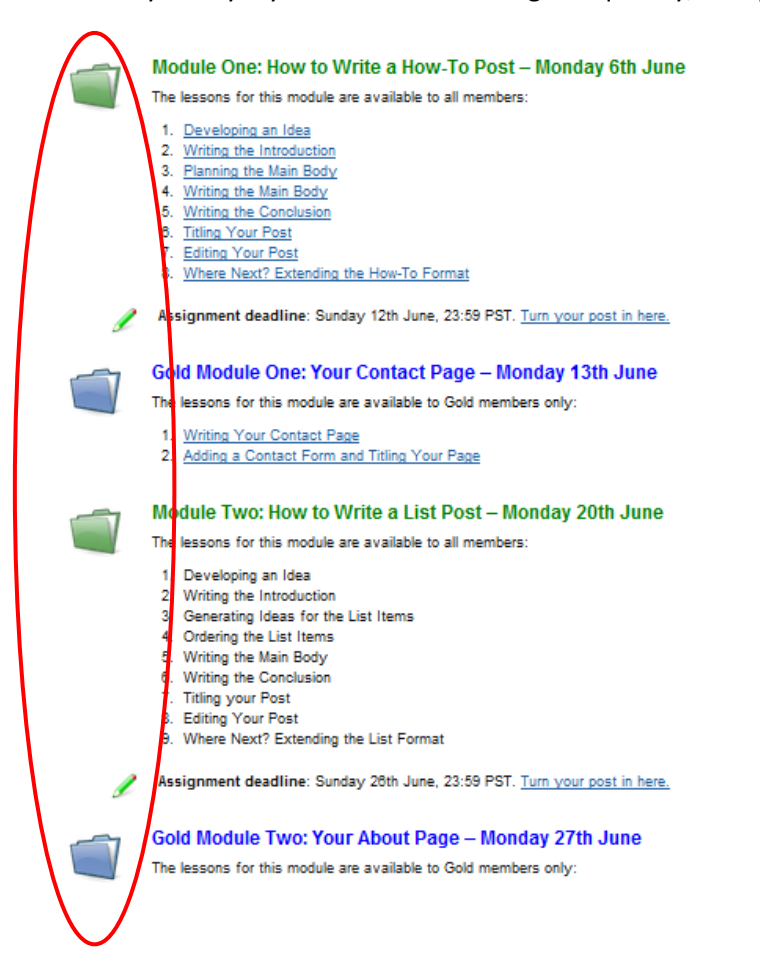

## **Using Microsoft Word to Format Your Posts**

I personally prefer to write my posts in Word and then copy them into WordPress (using the "paste from Word" button).

Most formatting that you apply in Word will be kept when you copy your post over. That includes links, lists, bold, italics and headings.

### **Headings in Word**

When using headings, don't manually change the font size for each one: use Word's styles. In Word 2007, the styles are shown under the "Home" tab:

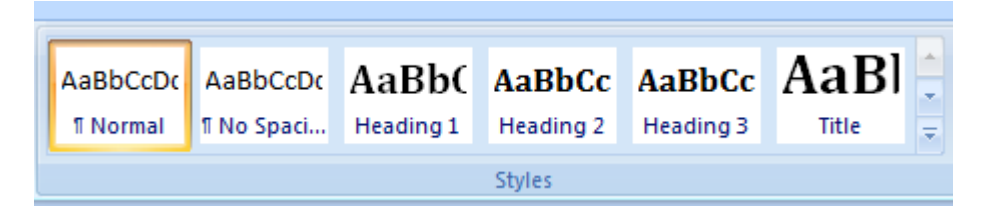

It doesn't matter what colour, font, etc you're using for these styles – when you copy your post into WordPress, "Heading 1" will become "Heading 1" in your blog's own style, "Heading 2" will become a "Heading 2" and so on.

You'll probably want to use either Heading 2 or Heading 3, depending on what looks good on your blog.

## Lists in Word

To create a list, use the special buttons in Word – don't type each bullet point manually. The list buttons in Word 2007 look like this:

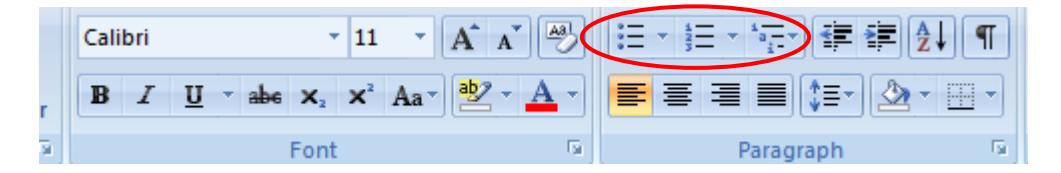

(The third one is a "multi-level list" – you probably won't want to use that.)

You'll need to add the following formatting *after* copying your post into WordPress:

- Blockquotes (Word has a "quote" style but this doesn't get copied over)
- Images, and any other multimedia
- Coloured text
- Paragraph alignment

Got questions? This is the first version of this guide, so I'll be making updates and changes based on feedback. If anything was unclear, or if you'd like more details on any aspect of formatting, just let me know!

You can contact me at <u>ali@aliventures.com</u> or via the Blog On contact form at <u>http://www.aliventures.com/blog-on-contact</u>

Ali x